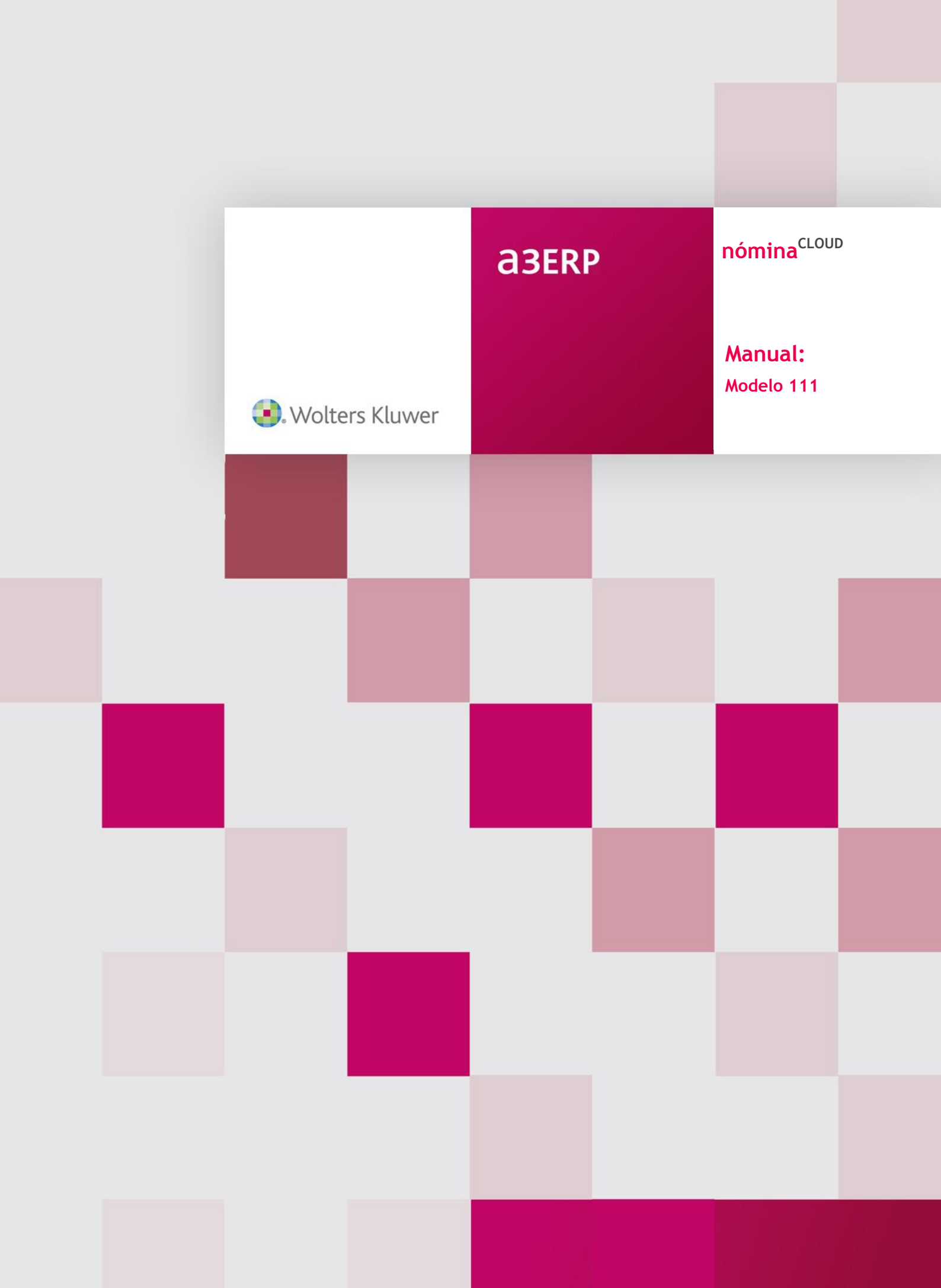

# Sumario

| Prólo |                                                                                                  |
|-------|--------------------------------------------------------------------------------------------------|
|       | 5                                                                                                |
| Lista | dos de I.R.P.F                                                                                   |
| 1.    | Datos necesarios para que el modelo 111 se liste con la validación de Hacienda 3                 |
| 2.    | Modelo 111 (Mensual y Trimestral) 6                                                              |
| 3.    | Modelo 111 Trimestral / Mensual: Presentación Telemática                                         |
| 4.    | Modelo 216 (I.R.P.F. no residentes): sólo en Presentación Telemática                             |
| Aspe  | ctos a tener en cuenta10                                                                         |
| 1.    | ¿Qué significa el indicador "Emitir Percepciones no Sujetas a Retención?" 10                     |
| 2.    | Cómo informar los datos de I.R.P.F. de un profesional11                                          |
| 3.    | ¿Cómo informar los datos de I.R.P.F. de rendimientos de Actividades                              |
|       | Económicas por Estimación Objetiva?13                                                            |
| 4.    | Cómo comprobar si los importes listados en el Modelo 111 son correctos 14                        |
| 5.    | He generado y enviado a la Agencia Tributaria el Modelo 111 con unos                             |
|       | importes que no son los correctos, ¿qué debo hacer para que la aplicación                        |
|       | me regularice esta situación?                                                                    |
| 6.    | Posibilidad de excluir centros de la presentación de los Modelos 111/216 21                      |
| 7.    | Posibilidad de unificar las declaraciones periódicas de I.R.P.F. por centros de la misma empresa |
| 8.    | Listados de IRPF en un mismo directorio o desglosado en carpetas                                 |
| 9.    | Complementaria del 111 Estatal25                                                                 |
|       |                                                                                                  |

| Mensajes de error que pueden aparecer al listar el modelo | 111/216 |
|-----------------------------------------------------------|---------|
| y su solución                                             |         |

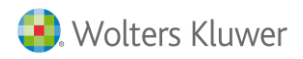

# Prólogo

En este breve y práctico manual encontrará una recopilación de la información necesaria para realizar los **modelos 111** y **216**.

Le recomendamos que lo tenga siempre a mano, ya que además de servirle como herramienta de formación le puede ser de gran ayuda para resolver dudas puntuales o casos concretos.

Esperamos le sea de gran utilidad,

El Equipo de Posventa. Wolters Kluwer.

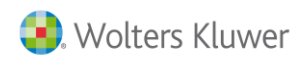

# Listados de I.R.P.F.

- 1.- Datos necesarios para que el modelo 111 se liste con la validación de Hacienda
- 1. Tener informados correctamente en el menú **"Identificación"**, de la ficha de empresa, los siguientes datos:
  - El N.I.F./C.I.F. y Nombre o Razón Social de la empresa
  - El tipo de empresario
  - El tipo de pago de I.R.P.F (mensual o trimestral)

| Ficha de Empresa                                                                              |                                                                                 |                    | Empresa 2205 - PR               | ODUCCIONES CINEMATOG          | RA               |
|-----------------------------------------------------------------------------------------------|---------------------------------------------------------------------------------|--------------------|---------------------------------|-------------------------------|------------------|
|                                                                                               |                                                                                 |                    | GestionaRRHH                    |                               | O Desconectar    |
| Identificación                                                                                |                                                                                 |                    |                                 |                               |                  |
| PROCI S.A                                                                                     | DNI / NIF V B38624334<br>Nombre PRODUCCIONES CINEMATOG<br>Fecha Alta 01/01/2010 | RÁFICAS, S.A.<br>R | Tipo Colectivo. F<br>Empresario | <sup>p</sup> ersona Jurídica. |                  |
| Borrar Logo<br>¿La empresa tiene Imputación de Costes?   Sí Tabla 2205 Tabla Imputación Coste |                                                                                 |                    |                                 |                               |                  |
| Section Section                                                                               | ¿De qué manera la empresa debe tributar el                                      | IRPF? O Mensua     | I                               | Trimestral                    |                  |
| Insertar Sello<br>Borrar Sello                                                                | ¿Desea regularizar en el último periodo? 🔿 Sí 💿 No                              |                    |                                 |                               |                  |
|                                                                                               | Indique los enlaces con otras aplicaciones                                      |                    | Enlace fact                     | A3GES                         |                  |
|                                                                                               | Autorización Sistema RED                                                        |                    | Clave 513213                    | Fecha 01/01/19                | 35               |
|                                                                                               |                                                                                 | Ν                  | lutuas                          |                               |                  |
|                                                                                               | Código Descripción                                                              | Cobertura          | Inicio vigencia                 | Fin vigencia                  | Centros          |
|                                                                                               | 061M F.R.E.M.A.P.                                                               | Accidentes         | 01/01/2010                      | 31/12/2016                    | Todos            |
|                                                                                               |                                                                                 |                    |                                 | 📄 Nuevo 📝 E                   | ditar 🗊 Eliminar |

• Los datos del domicilio fiscal

| Domic | 0                                                                              |
|-------|--------------------------------------------------------------------------------|
| Do    | nicilio social                                                                 |
|       | Tipo de vía Calle Vía pública GRAN DE GRACIA                                   |
| E.    | Número 25 Escalera Piso Puerta                                                 |
|       | País 724 🕅 ESPAÑA                                                              |
|       | C. Postal 08080 🔄 BARCELONA                                                    |
|       | Localidad BARCELONA                                                            |
|       | Municipio 08019 📷 BARCELONA                                                    |
|       | Teléfono 938153152 🖀 Ext. Fax                                                  |
|       | Teléfono 2 Ext.                                                                |
|       | E-Mail                                                                         |
|       | E-Mail 2                                                                       |
| Do    | nicilio fiscal                                                                 |
|       | ¿El domicilio fiscal tiene los mismos datos que el domicilio social?    Sí  No |
| Do    | nicilio de envío                                                               |
|       | ¿La dirección de envío tiene los mismos datos que el domicilio social?         |
|       |                                                                                |

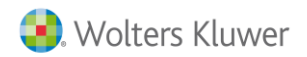

### A tener en cuenta...

Si el domicilio fiscal tiene los mismos datos que el domicilio social marque el indicador "Sí", de lo contrario seleccione la opción "No" y especifique los datos del domicilio fiscal.

- 2. Tener informados correctamente los datos del Centro Principal. Para ello, acceda al menú "Centros de Trabajo", de la ficha de empresa y revise los siguientes campos:
  - El Código de Administración de Hacienda

| Ficha de Empresa                                                                     |   |
|--------------------------------------------------------------------------------------|---|
|                                                                                      |   |
| 🕒 🥖 🖶 🚰 🗊 🔀 🔤 🔄 🖗 🕼 💭 😥                                                              |   |
| Identificación Centros                                                               |   |
| Centro de Trabajo 1 PRODUCCIONES CINEMATOGRÁFICAS, S.A.                              |   |
| Código Admón Hacienda 8600 CD H DE BARCELONA                                         |   |
| Identificación Servicios Públicos de                                                 |   |
| Domicilio Empleo                                                                     |   |
| E-Centros de Trabajo Servicio Público de                                             |   |
| - Identificación Centro:                                                             |   |
| Titular Laboral Epigrare Licencia riscal lipo de bioqueo No bioquear automaticamente |   |
|                                                                                      |   |
| Calendario Nombre                                                                    |   |
| Formas de pago Teléfono Extensión                                                    |   |
| Cotización Teléfono 2 Extensión                                                      |   |
| Convenios y Pactos Fax                                                               |   |
| E-Conceptos E-Mail                                                                   |   |
| E Características                                                                    |   |
| Contabilización Fecha de Baja del Centro 📰                                           |   |
| Imputación Tipo de vía Calle Vía pública RONDA IBERICA                               |   |
| Formación Continua Número 52 Escalera Piso Puerta                                    |   |
| País 724 📰 ESPAÑA                                                                    |   |
|                                                                                      | ~ |
| C. FUSIAI UDUDU 🔄 DARCELUNA                                                          | 0 |

• Los datos del "Titular Fiscal".

|                                  |                     |                                     |                      | Empresa     | 2205 - PRODUCCIO                    | NES CINEMATOGR/     |
|----------------------------------|---------------------|-------------------------------------|----------------------|-------------|-------------------------------------|---------------------|
| Ficha de Empresa                 |                     |                                     |                      | ]           |                                     | O Desconecta        |
| Titular Fiscal                   |                     |                                     |                      |             |                                     |                     |
| -Identificativos                 | Centro de Trabajo 1 | E PRODU                             | CCIONES CINEMATOGRÁ  | FICAS, S.A. | Nombre Mari                         | sa                  |
| Domicilio                        | FIRMA               | Primer Apellido<br>Fecha Nacimiento | Moreno<br>30/07/1982 |             | Segundo Apellido Garo<br>Caroo gere | cía<br>ente         |
| Identificación Centro:           |                     | Teléfono                            |                      |             | Extensión                           |                     |
| Titular Laboral                  | Insertar Firma      | Fax                                 |                      |             | Extension                           |                     |
| Calendario                       |                     | E-Mail                              |                      |             |                                     |                     |
| Cotización<br>Convenios y Pactos |                     |                                     |                      |             |                                     |                     |
|                                  |                     |                                     |                      |             |                                     |                     |
| Imputación<br>Formación Continua |                     |                                     |                      |             |                                     |                     |
|                                  |                     |                                     |                      |             |                                     |                     |
| < >>                             |                     |                                     |                      |             |                                     | A anatas 🔿 Connecto |

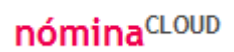

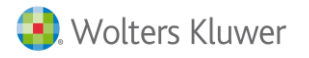

• En el menú **"Formas de pago"** de la ficha de empresa, informe los datos del **Banco de Pago de I.R.P.F.** (necesarios si el pago se realiza adeudo en cuenta).

|                        |                                                                     | Empresa 2205 - PRODUCCIONES CINEMATOGR/  |
|------------------------|---------------------------------------------------------------------|------------------------------------------|
| Ficha de Empresa       |                                                                     |                                          |
| 🖹 🖉 🖶 📑 🗊              |                                                                     | Operator Desconectar                     |
| Formas de pago         |                                                                     |                                          |
| ≍<br>⊐ldentificativos  | Bancos de                                                           | Pago                                     |
| dentificación          | Banco                                                               | Pagos Centros                            |
| Domicilio              | Nombre                                                              | Entidad Oficina DC Cuenta SS IRPF Código |
| Centros de Trabajo     | BANCO DE ANDALUCIA, S.A.                                            | 0004 5454 21 4564645454 1                |
| Identificación Centro: | CAJA DE AHORROS Y PENSIONES DE BARCELONA                            | 2100 0008 20 000000321 🗹 🗹 2             |
| I itular Laboral       |                                                                     | 📄 nuevo 📝 editar 🗍 eliminar              |
| Calendario             |                                                                     |                                          |
| Formas de pago         | PAGOS POR CHEQUE                                                    |                                          |
| Deres de Deres         |                                                                     |                                          |
| Bancos de Pago         |                                                                     |                                          |
|                        |                                                                     |                                          |
| Código de la Entidad   | 2100 E CAJA DE AHORROS Y PENSIONES DE BARCELONA                     | otas P.Finiquito                         |
| DATOS DE LA CUENTA     |                                                                     | P.Mensual                                |
| Oficina 0008           | DC 20 Cuenta 000000321                                              |                                          |
| :Desea real            | zar el nano a la Seguridad Social a través de esta quenta hancaria? | e sí No ar 🗊 borrar                      |
| 200304104              |                                                                     |                                          |
|                        | ¿Desea realizar el pago del IRPF a través de esta cuenta bancaria?  | Sí ○ No Aceptar ⓒ Cancelar               |
| Indique a continuación | os centros de trabajo que disponen de esta cuenta bancaria:         |                                          |
| 1                      | Todos los centro                                                    | os de trabajo disponen de esta cuenta    |
|                        | Centros de trabajo                                                  |                                          |
| Código                 | Nombre                                                              |                                          |
|                        | 1 PRODUCCIONES CINEMATOGRÁFICAS, S.A.                               |                                          |
|                        | 2 FORMACIÓN                                                         |                                          |
|                        |                                                                     |                                          |
|                        |                                                                     |                                          |
|                        |                                                                     |                                          |
|                        |                                                                     |                                          |
|                        |                                                                     |                                          |
|                        |                                                                     | Aceptar 🧭 Cancelar 🔀                     |

- 3. Tener informados los siguientes datos en los trabajadores, en el punto "Personal/ Plantilla".
  - Fecha de Ingreso.
  - Fecha de nacimiento.
  - N.I.F. correcto.
  - Clave de percepción correcta.
  - Que los datos del centro de trabajo que tiene informado el trabajador, sean correctos.

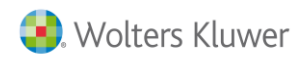

# 2.- Modelo 111 (Mensual y Trimestral)

Desde el punto "Listados/ Documentos oficiales/ Periódico IRPF (111/216)" puede generar las cartas de pago para proceder a su envío a la A.E.A.T., en sus diferentes modalidades.

Los parámetros que debe seleccionar son la empresa, el último mes del periodo a listar, la fecha de pago y el formato del impreso.

#### A tener en cuenta...

Si en el centro de trabajo existe un código de Administración de Hacienda de una Diputación Foral, al listar el modelo estatal, no se incluirán los importes correspondientes a dicha tributación. Por lo tanto, deberá seleccionar el Modelo de Presentación oportuno.

| nici | n de Listados                                                                                                    |                                                                  |
|------|----------------------------------------------------------------------------------------------------|------------------------------------------------------------------|
| 112  | Ø                                                                                                    | O Desconectar                                                    |
| iódi | o IRPF (111/216)                                                                                                    |                                                                  |
|      | Selección                                                                                                    |                                                                  |
|      | Empresas                                                                                                    |                                                                  |
| 1    | ód.Empresa Nom.Empresa                                                                                                    | Núm.ldentif.                                                     |
| ~    | 2205 PRODUCCIONES CINEMATOGRÁFICAS, S.A.                                                                                                    | 51219512F                                                        |
|      | 🗷 Exportar a Excel 📙 agregar empresas a la lista 😽 sustituir la lista d                                                                                                    | de empresas                                                      |
|      | 🔿 Todas las empresas 💿 Las seleccionadas 🔿 Las no seleccionadas 👘                                                                                                    | 🛞 Listar                                                         |
|      |                                                                                                    |                                                                  |
|      | Presentación Estatal V Pulse aquí para acceder a la página de la AEAT                                                                                                    | <b>año</b> de la c                                               |
|      | Presentación Estatal V Pulse aquí para acceder a la páqina de la AEAT Informe el mes y pago que desea la Último Mes del Periodo 03/2016 Periodo 03/2016                                                                                                    | <b>año</b> de la c<br>star, así co                               |
|      | Presentación Estatal V Pulse aquí para acceder a la página de la AEAT<br>Último Mes del Periodo 03/2016 E Fecha de Pago 31/03/2016 E correspondiente f<br>Formato Impreso 111 Trimestral Pantalla                                                                                                    | <b>año</b> de la c<br>star, así co<br>fecha en la                |
|      | Presentación Estatal  Pulse aquí para acceder a la página de la AEAT Ultimo Mes del Periodo 03/2016 Formato Impreso 1111 Trimestral Pantalla                                                                                                    | <b>año</b> de la c<br>star, así con<br>fecha en la<br>del modelo |
|      | Presentación Estatal  Pulse aquí para acceder a la página de la AEAT Último Mes del Periodo 03/2016  Formato Impreso 111 Trimestral Pantalla  Emitir Percepciones no Sujetas a retenciones Rentas Exentas                                                                                                    | <b>año</b> de la c<br>star, así col<br>fecha en la<br>del modelo |
|      | Presentación Estatal V Pulse aquí para acceder a la página de la AEAT<br>Último Mes del Periodo 03/2016 R Fecha de Pago 31/03/2016 C pago que desea lá<br>Formato Impreso 111 Trimestral Pantalla<br>V Emitir Percepciones no Sujetas a retenciones Rentas Exentas<br>Listar sólo centros excluidos                                                                                                    | <b>año</b> de la c<br>star, así col<br>fecha en la<br>del modelo |
|      | Presentación Estatal  Pulse aquí para acceder a la página de la AEAT Último Mes del Periodo 03/2016  Formato Impreso 111 Trimestral Pantalla  Emitir Percepciones no Sujetas a retenciones Listar sólo centros excluidos Declaración complementaria                                                                                                    | <b>año</b> de la c<br>star, así coi<br>fecha en la<br>del modelo |
|      | Presentación Estatal V Pulse aquí para acceder a la página de la AEAT<br>Último Mes del Periodo 03/2016 R Fecha de Pago 31/03/2016 r vago que desea li<br>Formato Impreso 1111 Trimestral Pantalla V<br>Emitir Percepciones no Sujetas a retenciones Rentas Exentas<br>Listar sólo centros excluidos<br>Declaración complementaria<br>Sólo centros que pertenezcan al grupo de IRPF                          | <b>año</b> de la c<br>star, así coi<br>fecha en la<br>del modelo |
|      | Presentación Estatal V Pulse aquí para acceder a la página de la AEAT<br>Último Mes del Periodo 03/2016 R Fecha de Pago 31/03/2016 R vago que desea li<br>Formato Impreso 111 Trimestral Pantalla V<br>Emitir Percepciones no Sujetas a retenciones Rentas Exentas<br>Listar sólo centros excluidos<br>Declaración complementaria<br>Sólo centros que pertenezcan al grupo de IRPF<br>Ignorar grupos de IRPF | <b>año</b> de la c<br>star, así coi<br>fecha en la<br>del modelo |

En cuanto al formato del impreso, la aplicación permite listar:

| Formato Impreso | 111 Trimestral Pantalla                |
|-----------------|----------------------------------------|
|                 | 111 Mensual Pantalla                   |
|                 | 111 Trimestral Presentación Telemática |
|                 | 111 Mensual Presentación Telemática    |
|                 | 111 Trimestral Excel                   |
|                 | 111 Mensual Excel                      |
|                 | Modelo 216                             |
|                 | Modelo 216 Excel                       |
|                 |                                        |

Además de estas opciones, es posible incluir las Percepciones no sujetas a Retención activando el indicador **"Emitir Percepciones no Sujetas a retenciones"**.

### A tener en cuenta...

Se recomienda que, si opta por activar este indicador, lo active cada vez que tenga que emitir el modelo 111 (Trimestral o Mensual) y 216.

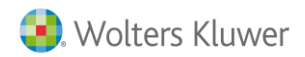

## 3.- Modelo 111 Trimestral / Mensual: Presentación Telemática

Desde el punto ''Listados/ Documentos oficiales - Periódico IRPF (111/216)", en el campo "Formato Impreso", seleccione la opción "111 Trimestral Presentación Telemática o 111 Mensual Presentación Telemática", según el modelo de presentación que tenga establecido en la ficha de la empresa.

A continuación, indique la forma de pago de la declaración. Dispone de 2 opciones:

- Efectivo.
- **Domiciliación bancaria:** con este tipo de pago, la aplicación generará el fichero con la declaración y se incluirá en el mismo los datos relativos al banco de pago de la empresa. Únicamente será necesario enviar este fichero a través de la página Web de la Agencia Tributaria.

Por último, pulse "Listar" para generar el fichero que contiene los datos del modelo 111: 111.txt.

| finición | i de Listados          |                                                                         |                          |                |
|----------|------------------------|-------------------------------------------------------------------------|--------------------------|----------------|
| 126      |                        |                                                                         | G                        | 🔰 🕘 Desconed   |
| riódico  | IRPF (111/216)         |                                                                         |                          |                |
|          |                        | Selección                                                               |                          |                |
|          |                        | Empresas                                                                |                          |                |
| Cód      | d.Empresa              | Nom.Empresa                                                             |                          | Núm.ldentif    |
|          | 2205 PRODUCCIO         | NES CINEMATOGRÁFICAS, S.A.                                              |                          | 51219512F      |
|          |                        | 📓 Exportar a Excel 🛛 🔓 agregar empresas a la                            | lista 🇳 sustituir la lis | ta de empresas |
|          |                        | Todas las empresas 	Las seleccionadas                                   | Las no seleccionadas     | 🐵 Listar       |
|          |                        |                                                                         |                          |                |
|          |                        | Directa     Directorio: C:\AEAT\     Expressed on all minute directorio |                          |                |
|          |                        |                                                                         |                          |                |
|          | Último Mes del Periodo | 03/2016 📰 Fecha de Pago 31/03/2016 📰                                    |                          |                |
|          | Formato Impreso        | 111 Trimestral Presentación Telemática                                  | ]                        |                |
|          | Forma Pago Empresa     | Efectivo<br>Domiciliación bancaria                                      |                          |                |
|          | L                      | Emitir Percepciones no Sujetas a retenciones Rentas Exentas             |                          |                |
|          |                        | Listar sólo centros excluidos                                           |                          |                |
|          |                        | Declaración complementaria                                              |                          |                |
|          |                        |                                                                         |                          |                |
|          |                        |                                                                         |                          | >              |

### A tener en cuenta...

Observe que en el campo: "Directorio" se indica el camino en el que se ha guardado el fichero. En este directorio se creará, además, la carpeta: EXXXXX (donde X es el código de la empresa con 5 dígitos). En nuestro ejemplo, E02205.

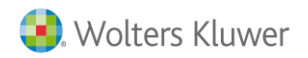

# 4.- Modelo 216 (I.R.P.F. no residentes): sólo en Presentación Telemática

Para ello, los trabajadores deben tener informado en su ficha, en el campo **"Tributación**", la opción **"No Residente"** o **"Régimen especial no residentes**".

| Eicha de Persona                                                                                                    | Trabajador<br>Centro<br>Empresa | 5 - Raul Garcia Pozo<br>1 - PRODUCCIONES CINEMATOGRÁFIC<br>2205 - PRODUCCIONES CINEMATOGRÁ |         |
|----------------------------------------------------------------------------------------------------|---------------------------------|--------------------------------------------------------------------------------------------|---------|
|                                                                                                    | Empresa                         | SELECCIONE UNA                                                                             | TAREA 👻 |
| Datos IRPF                                                                                                    |                                 |                                                                                            |         |
| % Retención     11,59       Clave percepción     Rentas del Trabajo (Clave 20)       Tributación     No Residente                                                                                                    |                                 | Fecha última previsión 12/20                                                               | )15     |
| DIRECCIÓN EN EL PAÍS DE RESIDENCIA<br>NIF en el país de residencia<br>Datos complementarios del domicilio<br>Provincia / Región / Estado<br>Código país nacimiento                                                                                                    | lación / Ciudad                 |                                                                                            |         |
| DATOS IDENTIFICATIVOS<br>Situación familiar 3 : Situación distinta a las anteriores o si no desea manifiestarla.<br>Documento cónyuge<br>% Discapacidad 0 Con ayuda<br>Movilidad geográfica<br>Destina cantidades a la adquisición/rehabilitación de vivienda habitual |                                 |                                                                                            |         |
| Marque si el trabajador convive actualmente con algún Ascendiente Descendiente                                                                                                    |                                 |                                                                                            |         |

El listado 216 recoge las claves 15, 17, 18, y 20 para trabajadores por cuenta ajena.

| Clave percepción | Rentas del Trabajo (Clave 20)        |  |
|------------------|--------------------------------------|--|
|                  | Rentas del Trabajo (Clave 20)        |  |
|                  | Actividades Deportivas (Clave 18)    |  |
|                  | Actividades Artísticas (Clave 17)    |  |
|                  | Actividades Empresariales (Clave 15) |  |

Y, además, la clave 19 para colectivo de trabajadores profesionales.

Para listar este modelo, acceda al punto "Listados/ Documentos oficiales/ Periódico IRPF (111/216)".

Seleccione el modelo de presentación: "Estatal" y cumplimente los campos relativos al: "Último mes del Periodo" y "Fecha de Pago".

A continuación, en el campo: "Formato impreso" informe la opción: "Modelo 216".

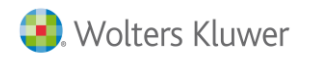

Una vez hecho esto, indique la forma de pago de la declaración. Dispone de 2 opciones:

- A ingresar (Se adjunta N.R.C): con este tipo de pago, la aplicación generará el fichero que debe enviar a la entidad bancaria para realizar el pago de las declaraciones. Una vez recibido el NRC del banco justificando el pago, debe importarlo y realizar la presentación de las declaraciones en la página Web de la Agencia Tributaria.
- **Domiciliación bancaria:** con este tipo de pago, la aplicación generará el fichero con la declaración y se incluirá en el mismo los datos relativos al banco de pago de la empresa. Únicamente será necesario enviar este fichero a través de la página Web de la Agencia Tributaria.

Por último, pulse "Listar" para generar el fichero que contiene los datos del modelo 216: 216.txt.

### Recuerde que...

El número de rentas que aparecen en el modelo 216 es igual al número de nóminas calculadas.

| )<br>J | nición de Listados           Image: Construction of the second second sec              | Desconed  |
|--------|----------------------------------------------------------------------------------------------------|-----------|
| 19     | iódico IRPF (111/216)                                                                                                    |           |
|        | Selección                                                                                                    |           |
| Ì      | Empresas                                                                                                    |           |
|        | Cód.Empresa Non.Empresa Nú                                                                                                    | m.ldentif |
|        | 2205 PRODUCCIONES CINEMATOGRÁFICAS, S.A. 512                                                                                                    | 219512F   |
|        | 🜌 Exportar a Excel 📙 agregar empresas a la lista 😽 sustituir la lista de e                                                                                                    | empresas  |
|        | 💿 Todas las empresas 🔿 Las seleccionadas 🔿 Las no seleccionadas 🖉 🎯                                                                                                    | Listar    |
|        |                                                                                                    |           |
|        | Presentación Estatal       Pulse aquí para acceder a la página de la AEAT       A través de este link accederá a la página Web de la Agencia Tributaria, dónde deberá importar los datos.                                                                                                    |           |
|        | Presentación Estatal  Pulse aquí para acceder a la página de la AEAT DESCARGA Directa O Directorio: C:\AEAT\ C:\AEAT\ C: |           |
|        | Presentación       Estatal       Pulse aquí para acceder a la página de la AEAT       A través de este link accederá a la página Web de la Agencia Tributaria, dónde deberá importar los datos.         DESCARGA       Directa         O Directorio:       C:AEAT       C:AEAT         Empresas en el mismo directorio       Bismo directorio                                                                                                    |           |
|        | Presentación       Estatal       Pulse aquí para acceder a la página de la AEAT       A través de este link accederá a la página Web de la Agencia Tributaria, dónde deberá importar los datos.         DESCARGA       Directa       a 3Drive       (Requiere instalación)         Empresas en el mismo directorio       Empresas en el mismo directorio         Último Mes del Periodo       03/2016       Fecha de Pago       31/03/2016                                                                                                    |           |
|        | Presentación       Estatal       Pulse aquí para acceder a la página de la AEAT       A través de este link accederá a la página Web de la Agencia Tributaria, dónde deberá importar los datos.         DESCARGA       Directa       a 3Drive       (Requiere instalación)         Empresas en el mismo directorio       Directorio       C:VAEAT       a 3Drive         Último Mes del Período       03/2016       Fecha de Pago       31/03/2016                                                                                                    |           |
|        | A través de este link accederá a la página de la AEAT A través de este link accederá a la página Web de la Agencia Tributaria, dónde deberá importar los datos.                                                                                                    |           |
|        | Presentación       Estatal       Pulse aquí para acceder a la página de la AEAT       A través de este link accederá a la página Web de la Agencia Tributaria, dónde deberá importar los datos.         DESCARGA       Directorio:       C:\AEAT       a3Drive       (Requiere instalación)         Empresas en el mismo directorio       Empresas en el mismo directorio       Fecha de Pago       31/03/2016       Important         Ínformato Impreso       Modelo 216       Important       Important       Important       Important         Importanto Impreso       Modelo 216       Important       Important       Important       Important         Importanto Impreso       Modelo 216       Important       Important <t< td=""><td></td></t<>                                                                                                    |           |
|        | Presentación Estatal   Pulse aquí para acceder a la página de la AEAT A través de este link accederá a la página Web de la Agencia Tributaria, dónde deberá importar los datos. Directa Directorio: C:\AEAT Empresas en el mismo directorio Último Mes del Periodo 03/2016 # Fecha de Pago 31/03/2016 # Formato Impreso Modelo 216 Forma Pago Empresa Aingreser (Se adjunta N.R.C.) Emitir Percepciones no Sujetas a retenciones Listar sólo centros excluidos                                                                                                    |           |
|        | Presentación       Estatal       Pulse aquí para acceder a la página de la AEAT       A través de este link accederá a la página Web de la Agencia Tributaria, dónde deberá importar los datos.         DESCARGA       Directorio:       C:\AEAT       a3Drive       (Requiere instalación)         Empresas en el mismo directorio       Empresas en el mismo directorio       Fecha de Pago       31/03/2016       Image: Compare acceder a la página de la AEAT         Último Mes del Periodo       03/2016       Fecha de Pago       31/03/2016       Image: Compare acceder a la página de la AEAT         Íngressor (Se adjunta N R.C.)       Image: Compare acceder a la página de la AEAT       Image: Compare acceder a la página de la AEAT         Listar sólo centros que pertenezcan al grupo de IRPF       Image: Compare acceder a la página de la AEAT       Image: Compare acceder a la página de la AEAT                                                                                                    |           |

### A tener en cuenta...

Observe que en el campo: "**Destino**" se indica el camino en el que se ha guardado el fichero. En este directorio se creará, además, la carpeta: **EXXXXX** (donde X es el código de la empresa con 5 dígitos). En nuestro ejemplo, **E02205**.

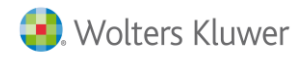

# Aspectos a tener en cuenta

1.- ¿Qué significa el indicador "Emitir Percepciones no Sujetas a Retención?"

Si activa el indicador **"Emitir Percepciones no Sujetas a retenciones"**, en los modelos 111 (Trimestral y Mensual) y 216 se incluirán las cantidades correspondientes a los conceptos que **no tributan**.

A tener en cuenta...

Se recomienda que, si opta por activar este indicador, lo active cada vez que tenga que emitir el modelo 111 (Trimestral o Mensual) y 216.

Además, dispone del botón **"Rentas Exentas"** desde el que podrá informar, si lo desea, los conceptos que desea excluir de la clave L.

Es decir, los conceptos que se informen en este apartado, no se incluirán como rentas exentas en la clave L.

| Clave L - Rentas Exenta | 8                                   |                                            |            |
|-------------------------|-------------------------------------|--------------------------------------------|------------|
|                         |                                     |                                            |            |
|                         | Subclave 05 - Conce                 | ptos Indemnizaciones                       |            |
|                         | Código                              | Descripción                                |            |
|                         |                                     |                                            | Nuevo      |
|                         |                                     |                                            |            |
| Subclav                 | e 15 - Conceptos Rentas I           | Exentas percibidas en el Extra             | anjero     |
| Código                  |                                     | Descripción                                | -          |
|                         |                                     | Nuevo                                      | 🗍 Eliminar |
|                         |                                     |                                            |            |
| Subclave 24             | - Rendimientos del trabaj<br>Ley de | o en especie exentos (artículo<br>el IRPF) | 42.3 de la |
|                         | Código                              | Descripción                                |            |
|                         |                                     |                                            | Nuevo      |
|                         |                                     |                                            |            |
|                         | Subclave 25 - Concept               | os Otras rentas exentas                    |            |
|                         | Código                              | Descripción                                |            |
|                         |                                     |                                            | Nuevo      |
|                         |                                     |                                            |            |
|                         | Excluir los siguientes              | conceptos de la clave L                    |            |
|                         | Código                              | Descripción                                |            |
|                         |                                     |                                            | Nuevo      |
|                         |                                     |                                            |            |
|                         |                                     |                                            |            |
|                         |                                     |                                            | Aceptar 🤇  |

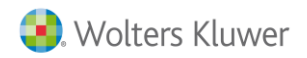

### 2.- Cómo informar los datos de I.R.P.F. de un profesional

Desde el punto "**Personal/ Plantilla**", pulse el botón "**Nuevo**" para dar de alta la ficha del profesional. Seleccione la empresa, el centro de trabajo e informe los datos de identificación.

### Recuerde que...

En el campo "Colectivo al que pertenece esta persona" deberá informar: "Profesional".

Pulse "Siguiente" y "Finalizar".

| Identificación    |                                                                          |  |
|-------------------|--------------------------------------------------------------------------|--|
| Empresa           | 2205 E                                                                   |  |
| Centro de Trabajo | 1 📰 PRODUCCIONES CINEMATOGRÁFICAS, S.A.                                  |  |
| Código            | 000019                                                                   |  |
| DNI / NIF 🗸       | 25256325W Nombre Laura                                                   |  |
| Primer Apellido   | Villanueva Segundo Apellido Marín                                        |  |
| Sexo              | Mujer 🗸                                                                  |  |
| NAF               | 08 / 00464646 / 42 Fecha Alta 24/02/2016                                 |  |
|                   | Colectivo al que pertenece esta persona Trabajador<br>Profesional<br>ETT |  |
|                   |                                                                          |  |
|                   | 🕔 Anterior Siguiente 🕥 Finalizar 📀 Cancelar 😪                            |  |

### Recuerde que...

Si prefiere calcular las pagas del trabajador en lugar de informar las bases y retenciones de I.R.P.F, también puede crear la ficha del profesional informando el colectivo "**Trabajador**" y la clave de percepción "**G**".

Para ambas opciones dispone del Alta Masiva, que le permitirá crear varias fichas a la vez.

Una vez creada la ficha de persona, informe los siguientes campos:

- En el Menú "Datos personales/ Identificación", informe el domicilio del profesional.
- En el Menú "Bases IRPF" informe el porcentaje de retención que corresponda. El campo: "Clave percepción", por defecto, se cumplimentará de forma automática con la clave G.

A continuación, en el campo: "Tributación" informe si se trata de una persona: "Residente", "No Residente" o perteneciente al "Régimen Especial de No Residentes".

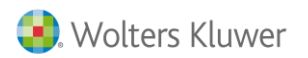

# nómina<sup>CLOUD</sup>

|                     |                                          |            | Trabajador          | 19 - Laura Villanueva Ma | rín                    |
|---------------------|------------------------------------------|------------|---------------------|--------------------------|------------------------|
|                     |                                          |            | Centro              | 1 - PRODUCCIONES CI      | NEMATOGRÁFIC           |
| Ficha de Persona    |                                          |            | Empresa             | 2205 - PRODUCCIONES      | CINEMATOGRÁ            |
| 🗎 📑 🏛 🖬 🖡           |                                          |            |                     |                          | SELECCIONE UNA TAREA 👻 |
| Bases IRPF          |                                          |            | _                   |                          |                        |
| *                   | % Retención 7,00                         |            |                     |                          |                        |
| Datos personales    | Clave percepción Profesionales (Clave G) | ~          |                     |                          |                        |
| Localización        | Tributación Residente                    | ~          |                     |                          |                        |
| Datos adicionales   |                                          |            |                     |                          |                        |
| Redes Sociales      |                                          |            |                     |                          |                        |
| Bases IRPF          | Fecha de                                 |            |                     |                          |                        |
| Resumen             | baja                                     | _          | Desse IDDE del Año  | 2016 📟                   |                        |
| - Ampliación        |                                          | Maa        | Bases IRFF del Allo | Custa IDDE               |                        |
| Histórico Pantallas |                                          | Enero      | Dase IKPT           | 0.00                     |                        |
| ldiomas             |                                          | Eebrero    | 0.00                | 0.00                     |                        |
|                     |                                          | Marzo      | 0.00                | 0.00                     |                        |
|                     |                                          | Abril      | 0,00                | 0,00                     |                        |
|                     |                                          | Mayo       | 0,00                | 0,00                     |                        |
|                     |                                          | Junio      | 0,00                | 0,00                     |                        |
|                     |                                          | Julio      | 0,00                | 0,00                     |                        |
|                     |                                          | Agosto     | 0,00                | 0,00                     |                        |
|                     |                                          | Septiembre | 0,00                | 0,00                     |                        |
|                     |                                          | Octubre    | 0,00                | 0,00                     |                        |
|                     |                                          | Noviembre  | 0,00                | 0,00                     |                        |
|                     |                                          | Diciembre  | 0,00                | 0,00                     |                        |
|                     |                                          |            |                     | 🥜 Editar                 |                        |
|                     |                                          |            |                     |                          |                        |
|                     |                                          |            |                     |                          |                        |
|                     |                                          |            |                     |                          | Aceptar🤣 Cancelar😢     |

• Informe para cada mes la base de IRPF correspondiente de las facturas del profesional.

La cuota de IRPF se calcula de manera automática en función de la base informada y del % de retención indicado al profesional. No obstante, es modificable a través del botón: <sup>(2)</sup> Para ello, seleccione el mes que proceda y pulse **"Editar"**.

Pulse "Aceptar" para guardar los cambios.

|            |          | Durada and include animum have a tasket ba                           |
|------------|----------|----------------------------------------------------------------------|
| Mes        | Enero    | Puede aplicar la misma base a todas las                              |
| Año        | 2016     | pagas del profesional, a partir del periodo                          |
| Base IRPF  | 1.200,00 | informado, activando este indicador.                                 |
| Cuota IRPF | 84,00    | •                                                                    |
|            |          | Aplicar a todas las pagas del profesional a partir de Enero del 2016 |

### Recuerde que...

Desde el punto "Personal/ Plantilla", en la opción "Importar / Exportar", dispone del formato 116

- Bases IRPF (Profesionales), para introducir de forma masiva los datos.

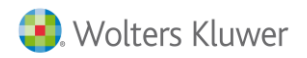

3.- ¿Cómo informar los datos de I.R.P.F. de rendimientos de Actividades Económicas por Estimación Objetiva?

Puede informarlo desde 2 puntos, desde la ficha de persona, o bien, desde la ficha del profesional:

- A) Desde <u>la ficha de persona</u>, acceda al punto "Personal/Plantilla" y desde el menú "Tributación/ Datos IRPF" deberá:
  - Informar la clave de percepción H: "Act.Econ.Agr.Est.Obj (Clave H)".
  - Activar el indicador "Actividades económicas en estimación objetiva"
  - Indicar el porcentaje de retención correspondiente.

| Ficha de Persona                                                                                                    |                                                                                                    | Trabajador 1 - Antonio Villar Moreno<br>Centro 1 - VERDIFRUITS<br>Empresa 12 - VERD & FRUITS, S.A.<br>SELECCIONE UNA TAREA |
|----------------------------------------------------------------------------------------------------|----------------------------------------------------------------------------------------------------|----------------------------------------------------------------------------------------------------|
| Datos personales    Identificación    Localización    Datos adicionales    Convenio    Convenio    Conv | % Retención       1,00         Clave percepción       Act.Econ.Agr.Gan.Est.Obj. (Clave H)         ✓       Actividades económicas en estimación objetiva         Tributación       Residente         ✓       DATOS IDENTIFICATIVOS         Situación familiar       3 🔄 Situación distinta a las anteriores o si no de         Documento cónyuge       %         % Discapacidad       0 Con ayuda         Movilidad geográfica       Destina cantidades a la adquisición/rehabilitación de vivienda habitua         Marque si el trabajador convive actualmente con algún       Ascendiente | Fecha última previsión sea manifiestarla.                                                                                  |
| 4                                                                                                    |                                                                                                    | Aceptar 🗞 Cancelar 😮                                                                                                    |

- B) Desde <u>la ficha del profesional</u>, acceda al menú "Bases IRPF" e informe:
  - La clave de percepción H: "Act.Econ.Agr.Est.Obj (Clave H)".
  - Active el indicador "Actividades económicas en estimación objetiva"
  - Indique el porcentaje de retención del correspondiente.

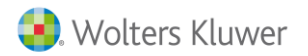

| Bases IRPF                                                                        |                                                                                                    |                                |                    |            |                    |
|-----------------------------------------------------------------------------------|----------------------------------------------------------------------------------------------------|--------------------------------|--------------------|------------|--------------------|
| Datos personales  Identificación  Localización  Datos adicionales  Redes Sociales | % Retención 1,00<br>Clave percepción Act.Econ.Agr.Gan.Est.Obj. (Cl<br>Actividades económicas en<br>Tributación Residente | ave H) 🔽<br>estimación objetiv | a                  |            |                    |
| Bases IRPF<br>Resumen                                                             | Fecha de baja                                                                                                    |                                |                    |            |                    |
| H Ampliación                                                                      |                                                                                                    |                                | Bases IRPF del Año | 2016 📻     |                    |
|                                                                                   |                                                                                                    | Mes                            | Base IRPF          | Cuota IRPF |                    |
|                                                                                   |                                                                                                    | Enero                          | 0,00               | 0,00       |                    |
|                                                                                   |                                                                                                    | Marzo                          | 0.00               | 0,00       |                    |
|                                                                                   |                                                                                                    |                                | 0.00               | 0.00       |                    |
|                                                                                   |                                                                                                    |                                | 0.00               | 0.00       |                    |
|                                                                                   |                                                                                                    | Junio                          | 0.00               | 0.00       |                    |
|                                                                                   |                                                                                                    | Julio                          | 0.00               | 0.00       |                    |
|                                                                                   |                                                                                                    | Agosto                         | 0,00               | 0,00       |                    |
|                                                                                   |                                                                                                    | Septiembre                     | 0,00               | 0,00       |                    |
|                                                                                   |                                                                                                    | Octubre                        | 0,00               | 0,00       |                    |
|                                                                                   |                                                                                                    | Noviembre                      | 0,00               | 0,00       |                    |
|                                                                                   |                                                                                                    | Diciembre                      | 0,00               | 0,00       |                    |
|                                                                                   |                                                                                                    |                                |                    | 🥜 Editar   |                    |
|                                                                                   |                                                                                                    |                                |                    |            |                    |
|                                                                                   |                                                                                                    |                                |                    |            | Aceptar🤣 Cancelar🔇 |

# 4.- Cómo comprobar si los importes listados en el Modelo 111 son correctos

Para comprobar que la información que aparece en el Modelo 111 (Trimestral o Mensual) es correcta, la aplicación dispone de los siguientes listados: Desglose de IRPF, Resumen de Nómina y 111 Excel.

- Desglose de IRPF
- Resumen de Nómina
- 111 Excel

### Desglose de IRPF

La aplicación dispone de un formato predefinido y específico que le permitirá comprobar la información que aparece en el modelo 111 (Trimestral o Mensual).

Este listado se encuentra en el punto "Listados/ Documentos de gestión" y contiene las bases y retenciones de I.R.P.F., desglosadas por claves de percepción, por trabajadores y por meses, con totales trimestrales y anuales.

Asimismo en el apartado "Opciones" también puede especificar los siguientes criterios:

- Adm. Hacienda: permite listar datos para la comprobación del modelo Estatal o de cada una de las Diputaciones Forales (Álava, Guipúzcoa, Navarra y Vizcaya)
- Clave Percepción: permite listar todas las claves, o bien una clave en concreto.

A través de los indicadores "**Residentes**" o "**No residentes**", puede listar los datos de I.R.P.F. de uno de estos dos colectivos activando, para ello, el indicador que proceda.

Asimismo, en el apartado "Indicadores del Listado", también puede especificar si desea generar el listado desglosando por pagas o incluso por centro de trabajo.

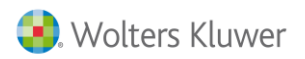

|    | ición de Listados                                                |                                                                                                   |      |
|----|------------------------------------------------------------------|---------------------------------------------------------------------------------------------------|------|
|    |                                                                  |                                                                                                   |      |
|    |                                                                  |                                                                                                   |      |
|    |                                                                  | Selección                                                                                         |      |
| 1  |                                                                  | Trabajadores                                                                                      |      |
|    | Código Código<br>Empresa Trabajador                              | Nombre                                                                                            |      |
|    | 2205 000002 Moreno Villar, Olga                                  |                                                                                                   |      |
| 1  | 2205 000003 García Fernández, Abel                               |                                                                                                   |      |
|    |                                                                  | 🗷 exportar a excel 🛛 🔓 agregar nuevos trabajadores a la lista 🛛 好 sustituir la lista de trabajado | ores |
|    |                                                                  | 🔿 Todos los trabajadores 💿 Los seleccionados 🔿 Los no seleccionados  🛞 Lís                        | tar  |
|    |                                                                  |                                                                                                   |      |
| D  | pciones                                                          |                                                                                                   |      |
| D  |                                                                  |                                                                                                   |      |
| J  | CRITERIOS<br>Adm. Hacienda Estatal                               | Ordenar Trabajadores por NIF                                                                      |      |
| Ol | CRITERIOS<br>Adm. Hacienda Estatal<br>Residentes O No Residentes | Ordenar Trabajadores por NIF<br>Clave Percepción Todas las claves                                 |      |
| o  | CRITERIOS<br>Adm. Hacienda Estatal<br>Residentes No Residentes   | Ordenar Trabajadores por NF<br>Clave Percepción Todas las claves                                  |      |

nómina<sup>CLOUD</sup>

### Resumen de Nómina

Este listado se encuentra en el punto **"Listados/ Documentos de gestión"** y le permitirá visualizar las bases y retenciones de IRPF, desglosadas por trabajadores.

💌 📃 Desglosar Centros de Trabajo

| Definición de Listados |                       |   |
|------------------------|-----------------------|---|
| <b>1</b>               |                       | r |
|                        |                       |   |
|                        | Formato de listados   |   |
|                        | Formatos Disponibles  |   |
| Documentos oficiales   | 📀 Resumen de Nómina 🔒 |   |
| Documentos de gest     |                       |   |
| 🔤 📄 Resumen de Nómina  | de stress             |   |
| 🔒 Remesa Bancaria      |                       |   |
| Cheques Bancarios      |                       |   |
| 📄 Imputación de coste  |                       |   |
| 🗟 Relación de Nóminas  |                       |   |
| 🔒 Histórico            |                       |   |
| Desglose IRPF          |                       |   |

Para ello, deberá crearse un nuevo formato.

Tipo Listado Sin desglose de pagas

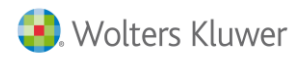

nómina<sup>CLOUD</sup>

Haga un clic sobre el icono: 💷 para acceder a los formatos.

|                                                          |                                             |                                         | 🤪 🔘 De                                                                                                    |
|----------------------------------------------------------|---------------------------------------------|-----------------------------------------|----------------------------------------------------------------------------------------------------|
| sumen de Nómina                                          |                                             |                                         |                                                                                                    |
|                                                          |                                             | Selecció                                | n                                                                                                    |
| 2                                                        |                                             | Trabajador                              | es                                                                                                    |
| Código Código<br>Empresa Trabajador                      |                                             |                                         | Nombre                                                                                                    |
| 2205 000018 Ma                                           | arín Villanueva, Vera                       |                                         |                                                                                                    |
|                                                          |                                             | Exportar a Excel                        | 🔓 agregar nuevos trabajadores a la lista 🗳 sustituir la lista de trabaja                                                                                                    |
|                                                          |                                             | Todos los                               | trabajadores 🔿 Los seleccionados 🔿 Los no seleccionados 🧾 🛞 L                                                                                                    |
|                                                          |                                             |                                         |                                                                                                    |
|                                                          |                                             |                                         |                                                                                                    |
| Opciones                                                 |                                             |                                         |                                                                                                    |
|                                                          |                                             |                                         |                                                                                                    |
| Opciones                                                 |                                             |                                         | ☐ Listar sólo Totales                                                                                                    |
| Opciones                                                 |                                             |                                         | Listar sólo Totales                                                                                                    |
| CRITERIOS                                                | īodas las pagas 🔽                           | Ordenar por Código                      | ☐ Listar sólo Totales<br>☐ Listar pagas de trabajador en una única línea                                                                                                    |
| Opciones<br>CRITERIOS<br>Tipo Paga 1<br>Desde            | Todas las pagas                             | Ordenar por Código 🔽<br>Hasta 01/2016 📻 | ☐ Listar sólo Totales<br>☐ Listar pagas de trabajador en una única línea<br>✔ Desglosar Centros de Trabajo                                                                                                    |
| Opciones<br>CRITERIOS<br>Tipo Paga<br>Desde<br>Formato   | Todas las pagas V<br>01/2016 2<br>002 2 RPF | Ordenar por Código 💙<br>Hasta 01/2016 📰 | <ul> <li>☐ Listar sólo Totales</li> <li>☐ Listar pagas de trabajador en una única línea</li> <li>✓ Desglosar Centros de Trabajo</li> <li>☐ Desglosar por Imputación de Costes</li> </ul>                                      |
| Opciones<br>CRITERIOS<br>Tipo Paga T<br>Desde<br>Formato | Fodas las pagas V<br>01/2016 R<br>002 RPF   | Ordenar por Código 💌<br>Hasta 01/2016 🛒 | <ul> <li>☐ Listar sólo Totales</li> <li>☐ Listar pagas de trabajador en una única línea</li> <li>☑ Desglosar Centros de Trabajo</li> <li>☐ Desglosar por Imputación de Costes</li> <li>☐ Desglosar por Organigrama</li> </ul> |

A continuación, aparecerá la relación de formatos de Resumen de Nómina que Vd. tiene creados, a los que puede acceder para consultarlos a través del botón: **"Editar"**.

El "Formato estándar" es un formato que viene creado por la aplicación. No obstante, para dar de alta un formato nuevo, realice los siguientes pasos:

1. Pulse el icono "Nuevo" e informe código y descripción del formato a crear. Pulse "Aceptar".

| ormatos Resum                                                            | en de Nomini                                                                | <b>`</b>                          |                                    |                                     |               |         |       |   |      |  |
|--------------------------------------------------------------------------|-----------------------------------------------------------------------------|-----------------------------------|------------------------------------|-------------------------------------|---------------|---------|-------|---|------|--|
| Filtrar                                                                  | Código                                                                      |                                   | ¥                                  |                                     |               |         | 4     | 2 |      |  |
|                                                                          | Formato                                                                     | s de Res                          | sumen                              | de Nóm                              | ina           |         |       |   |      |  |
| Código                                                                   |                                                                             |                                   | Descrip                            | ción                                |               |         |       |   |      |  |
| 001 Formato                                                              | estándar                                                                    |                                   |                                    |                                     |               |         |       |   |      |  |
|                                                                          |                                                                             |                                   | (                                  | nuevo                               | 🥜 editar      | 🗍 elir  | minar |   |      |  |
|                                                                          |                                                                             |                                   |                                    | -                                   |               |         |       |   |      |  |
|                                                                          |                                                                             |                                   |                                    | _                                   |               |         |       |   |      |  |
| Nuevo Format                                                             |                                                                             |                                   |                                    |                                     |               |         |       |   |      |  |
| Nuevo Format                                                             |                                                                             |                                   |                                    | +                                   |               |         |       |   |      |  |
| Quiero crea                                                              | un nuevo forr                                                               | nato de res                       | umen de n                          | tómina                              |               |         |       |   |      |  |
| Quiero crea                                                              | un nuevo forr                                                               | nato de res                       | umen de n<br>Descrio               | tómina                              |               |         |       |   |      |  |
| <ul> <li>Quiero crea</li> </ul>                                          | un nuevo forr<br>Código                                                     | nato de res<br>002                | umen de n<br>Descrip               | nómina<br>ción IRPF                 |               |         |       |   |      |  |
| Quiero crea     Quiero crea     Quiero crea                              | un nuevo forr<br>Código<br>un nuevo forr                                    | nato de res<br>002<br>nato de res | umen de n<br>Descrip<br>umen de n  | nómina<br>ción IRPF                 | de otro ya ez | istente |       |   |      |  |
| Quiero crea     Quiero crea                                              | un nuevo forr<br>Código<br>un nuevo forr                                    | nato de res<br>002<br>nato de res | umen de n<br>Descrip<br>sumen de n | nómina<br>ción IRPF                 | de otro ya eo | istente |       |   |      |  |
| Quiero crea     Quiero crea     Quiero crea     FORMATO ORIGE            | un nuevo forr<br>Código<br>un nuevo forr                                    | nato de res<br>002<br>nato de res | umen de n<br>Descrip<br>umen de n  | nómina<br>ción IRPF<br>nómina deso  | de otro ya eo | istente |       |   | <br> |  |
| Quiero crea     Quiero crea     Quiero crea     Código                   | un nuevo forr<br>Código<br>un nuevo forr<br>N                               | nato de res<br>002<br>nato de res | umen de n<br>Descrip<br>umen de n  | tómina<br>ción IRPF                 | de otro ya ex | istente |       |   |      |  |
| Quiero crea     Quiero crea     Quiero crea     Código                   | r un nuevo forr<br>Código<br>r un nuevo forr<br>N                           | nato de res                       | umen de n<br>Descrip<br>umen de n  | tómina<br>ción IRPF                 | de otro ya ex | istente |       |   |      |  |
| Quiero crea     Quiero crea     Quiero crea     Código     FORMATO DESTI | r un nuevo forr<br>Código<br>r un nuevo forr<br>N<br>E<br>IO<br>Description | nato de res<br>002<br>nato de res | umen de n<br>Descrip<br>umen de n  | nómina<br>cción RPF[<br>nómina desc | de otro ya eo | istente |       |   |      |  |

Aceptar 😔 Cancelar 😫

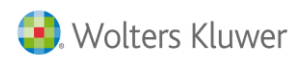

2. Seleccione los campos que se incluirán en el formato.

Con la finalidad de **facilitar la búsqueda de los datos** que formarán parte del formato de Resumen de Nómina, se ha establecido una clasificación que agrupa los campos disponibles según su tipología.

| Formato Resumen de Nómina                                                                                                    |                                                                 |         |
|----------------------------------------------------------------------------------------------------|-----------------------------------------------------------------|---------|
| Código 002<br>Descripción PF<br>Seleccione la<br>BUSCAR<br>Campos<br>Campos<br>Campos<br>Camportes<br>Calquidación Finiquito<br>Calquidación Finiquito<br>Calquidación Finiquito<br>Calquidación Finiquito<br>Calquidación Finiquito<br>Calquidación Sy Reducciones<br>Seguridad Social<br>Calquidación Provisión y Prorrata<br>Calquidación Provisión y Prorrata<br>Calquidación Sina Aesta de Conceptos<br>Calquidación Finiquito<br>Calquidación Sina Calquidación Sina Calqu | e los datos que formarán parte del formato Campos Seleccionados | ×       |
|                                                                                                    | Acentar 🗟 Canc                                                  | velar 🕅 |

En caso de querer realizar la búsqueda de un dato, escriba el nombre del campo a buscar en el espacio destinado a ello y pulse el botón:

En nuestro ejemplo, buscaremos los campos: "Base IRPF total" y "Tributación IRPF". Asimismo, para visualizar la base y retención de los conceptos en especie y el importe de los conceptos exentos de tributación, seleccionaremos además los campos: "Base especies trabajador", "Tributación especies trabajador" y "Base retención exenta".

| Codigo 002                        |               |           |                                           |        |
|-----------------------------------|---------------|-----------|-------------------------------------------|--------|
| scripción IRPF                    |               |           |                                           |        |
| Se                                | eleccione los | s datos q | ue formarán parte del formato             |        |
| BUSCAR Tributación IRPF           | ۹,            |           | Campos Seleccionados                      |        |
| 🗄 🔚 Tributación                   | -             |           | Base IRPF total<br>Tributación IRPE total |        |
| 🖹 %IRPF                           |               |           | Base especies trabajador                  |        |
| 🔓 Base especies empresa           |               |           | Tributación especies trabajador           |        |
| 🗟 Base especies total             |               | Þ         |                                           |        |
| 📓 Base especies trabajador        |               |           |                                           |        |
| 🔓 Base IRPF Dineraria             |               |           |                                           |        |
| 🖹 Base IRPF indemnización afecta  |               |           |                                           |        |
| 📓 Base IRPF total                 |               |           |                                           |        |
| 🔒 Base irregular                  |               |           |                                           |        |
| - 🕒 Base retención exenta         |               |           |                                           |        |
| 🔚 Tributación especies empresa    |               |           |                                           |        |
| 🗈 Tributación especies trabajador |               | ۲         |                                           |        |
| 🗈 Tributación IRPF dineraria      |               |           |                                           |        |
| 🗎 Tributación IRPF indemnización  |               |           |                                           |        |
| 🗎 Tributación IRPF irregular      |               |           |                                           |        |
| Tributación IRPF total            |               |           |                                           |        |
|                                   | -             |           |                                           | Editar |

Aceptar 📀 Cano

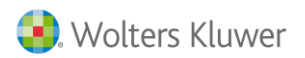

### Recuerde que...

**Para seleccionar un campo**, debe situarse sobre el que proceda y, a continuación, hacer un doble "clic" o pulsar sobre el símbolo: (D) y habrá quedado seleccionado. Al contrario, para quitar un campo ya seleccionado, sitúese sobre el campo y, al pulsar sobre el botón: (C), desaparecerá de la selección.

Puede modificar, si lo desea, la descripción de alguno de los campos que ha seleccionado. Para ello, sitúese sobre el campo que corresponda y pulse el botón: **"Editar"**. Realice la modificación y pulse **"Aceptar"** para que se quede grabada.

| Columna Resum          | en de Nómina              |                   |   |          |            |
|------------------------|---------------------------|-------------------|---|----------|------------|
|                        | COLUMNA                   | RESUMEN DE NÓMINA | A |          |            |
| Columna<br>Descripción | Base IRPF total Base IRPF |                   |   |          |            |
|                        |                           |                   |   |          |            |
|                        |                           |                   | A | ceptar 🤡 | Cancelar 🔀 |

Cuando haya acabado de dar de alta las columnas, pulse "Aceptar" para salir del formato.

 Liste el Resumen de Nómina que acaba de crear. Para ello, seleccione la empresa o trabajadores que correspondan e informe el formato y el período a listar. Pulse el botón "Listar".

| 126<br>Sec. 126  |                                                                                   |                                                  | 🚱 🔘 Desc                                                                                                    |
|------------------|-----------------------------------------------------------------------------------|--------------------------------------------------|----------------------------------------------------------------------------------------------------|
| sumen de         | Nómina                                                                            |                                                  |                                                                                                    |
|                  |                                                                                   | Selecci                                          | ión                                                                                                    |
| <b>1</b>         |                                                                                   | Trabajado                                        | pres                                                                                                    |
| Código<br>Empres | Código<br>a Trabajador                                                            |                                                  | Nombre                                                                                                    |
| 220              | 5 000018 Marín Villanueva, Vera                                                   |                                                  |                                                                                                    |
|                  |                                                                                   | Exportar a Exc                                   | el 📙 agregar nuevos trabajadores a la lista 😽 sustituir la lista de trabajad                                                                                                    |
|                  |                                                                                   |                                                  |                                                                                                    |
| Opciones         | 5                                                                                 | Todos I                                          | os trabajadores 🔿 Los seleccionados 🔿 Los no seleccionados  🛞 Lis                                                                                                    |
| Opciones         | s<br>RITERIOS                                                                     | Todos I                                          | os trabajadores 🔿 Los seleccionados 🔿 Los no seleccionados 🗾 🋞 Lis                                                                                                    |
| Opcione:         | s<br>Riterios                                                                     | Todos I                                          | os trabajadores 🔿 Los seleccionados 🔿 Los no seleccionados 🧾 😂 Lis                                                                                                    |
| <b>Opciones</b>  | S<br>RITERIOS                                                                     | Todos i                                          | os trabajadores 🔿 Los seleccionados 🔿 Los no seleccionados  🌚 Lis                                                                                                    |
| <b>Opciones</b>  | S<br>RITERIOS<br>Tipo Paga Todas las pagas V<br>Desde 01/2016                     | Todos I     Ordenar por Código     Hasta 01/2016 | os trabajadores 🔿 Los seleccionados 🔿 Los no seleccionados  🤤 Lis<br>v Listar sólo Totales<br>Listar pagas de trabajador en una única línea<br>v Desglosar Centros de Trabajo                                                             |
| Opcione:         | S<br>Tipo Paga Todas las pagas V<br>Desde 01/2016 V<br>Formato 002 V IRPF         | Todos I     Ordenar por Código     Hasta 01/2016 | os trabajadores O Los seleccionados O Los no seleccionados<br>v Listar sólo Totales<br>Listar pagas de trabajador en una única línea<br>v Desglosar Centros de Trabajo<br>Desglosar por Imputación de Costes                              |
| Opcione:         | S<br>RITERIOS<br>Tipo Paga Todas las pagas V<br>Desde 01/2016 R<br>Formato 002 RF | Todos I     Ordenar por Código     Hasta 01/2016 | os trabajadores O Los seleccionados O Los no seleccionados<br>v Listar sólo Totales<br>Listar pagas de trabajador en una única línea<br>v Desglosar Centros de Trabajo<br>Desglosar por Imputación de Costes<br>Desglosar por Organigrama |

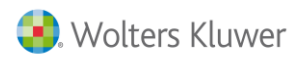

A continuación, aparecerá en pantalla la información **exportada a Excel** que Vd. podrá listar por impresora o guardársela en un fichero.

|                                                   | A B                                                                         | C                                                                                                    | D                                | E                             | F                        | G                               | H               |                       |
|---------------------------------------------------|-----------------------------------------------------------------------------|----------------------------------------------------------------------------------------------------|----------------------------------|-------------------------------|--------------------------|---------------------------------|-----------------|-----------------------|
| 1                                                 |                                                                             |                                                                                                    |                                  |                               |                          |                                 |                 |                       |
| 2                                                 |                                                                             |                                                                                                    |                                  |                               |                          |                                 |                 |                       |
| 2                                                 | <b>-</b>                                                                    |                                                                                                    |                                  | 1005                          |                          |                                 |                 |                       |
| 3                                                 | Todas las                                                                   | bagas                                                                                                    |                                  | IRPF                          |                          |                                 |                 |                       |
| 4                                                 | Del 01/01/2                                                                 | 016 al 31/01/2016                                                                                                    |                                  |                               |                          |                                 |                 |                       |
| 5                                                 | Empresa: 2                                                                  | 205 - PRODUCCIONES CINEMATOGRÁFICAS, S.A.                                                                                |                                  |                               |                          |                                 |                 |                       |
| 6                                                 | Centro: 1 -                                                                 | PRODUCCIONES CINEMATOGRÁFICAS, S.A.                                                                                      |                                  |                               |                          |                                 |                 |                       |
| 7                                                 |                                                                             |                                                                                                    |                                  |                               |                          |                                 |                 |                       |
| 8                                                 |                                                                             | TRABAJADOR                                                                                                    | Base IRPF                        | Tributación IRPF              | Base especies trabajador | Tributación especies trabaiador | Base IRPF total | Base retención Exenta |
|                                                   |                                                                             |                                                                                                    |                                  |                               |                          |                                 |                 |                       |
| 9                                                 |                                                                             |                                                                                                    |                                  |                               |                          | • • • • •                       |                 |                       |
| 9<br>10                                           | 000018                                                                      | Marín Villanueva, Vera                                                                                                   | 1.375,00                         | -261,25                       |                          |                                 |                 |                       |
| 9<br>10<br>11                                     | 000018<br>Centro: F                                                         | Marín Villanueva, Vera<br>PRODUCCIONES CINEMATOGRÁFICAS, S.A.                                                            | 1.375,00                         | -261,25                       |                          |                                 |                 |                       |
| 9<br>10<br>11<br>12                               | 000018<br>Centro: F<br>Total Cent                                           | Marín Villanueva, Vera<br>PRODUCCIONES CINEMATOGRÁFICAS, S.A.<br>ro                                                      | 1.375,00<br><b>1.375,00</b>      | -261,25<br>- <b>261,25</b>    |                          |                                 |                 |                       |
| 9<br>10<br>11<br>12<br>13                         | 000018<br>Centro: F<br>Total Cent<br>Total Trab                             | Marín Villanueva, Vera<br>PRODUCCIONES CINEMATOGRÁFICAS, S.A.<br>ro<br>ajadores Centro = 1                               | 1.375,00<br>1.375,00             | -261,25<br>- <b>261,25</b>    |                          |                                 |                 |                       |
| 9<br>10<br>11<br>12<br>13<br>14                   | 7000018<br>Centro: F<br>Total Cent<br>Total Trab                            | Marín Villanueva, Vera<br>RODUCCIONES CINEMATOGRÁFICAS, S.A.<br>ro<br>ajadores Centro = 1                                | 1.375,00<br><b>1.375,0</b> 0     | -261,25<br>- <b>261,25</b>    |                          |                                 |                 |                       |
| 9<br>10<br>11<br>12<br>13<br>14<br>15             | 7000018<br>Centro: F<br>Total Cent<br>Total Trab                            | Marín Villanueva, Vera<br>roODUCCIONES CINEMATOGRÁFICAS, S.A.<br>ro<br>ajadores Centro = 1<br>esa                        | 1.375,00<br>1.375,00<br>1.375,00 | -261,25<br>-261,25<br>-261,25 |                          |                                 |                 |                       |
| 9<br>10<br>11<br>12<br>13<br>14<br>15<br>16       | 7000018<br>Centro: F<br>Total Cent<br>Total Trab<br>Total Emp<br>Total Trab | Marín Villanueva, Vera<br>RODUCCIONES CINEMATOGRÁFICAS, S.A.<br>ro<br>ajadores Centro = 1<br>esa<br>ajadores Empresa = 1 | 1.375,00<br>1.375,00<br>1.375,00 | -261,25<br>-261,25<br>-261,25 |                          |                                 |                 |                       |
| 9<br>10<br>11<br>12<br>13<br>14<br>15<br>16<br>17 | 7000018<br>Centro: F<br>Total Cent<br>Total Trab<br>Total Emp<br>Total Trab | Marín Villanueva, Vera<br>RODUCCIONES CINEMATOGRÁFICAS, S.A.<br>ro<br>ajadores Centro = 1<br>esa<br>ajadores Empresa = 1 | 1.375,00<br>1.375,00<br>1.375,00 | -261,25<br>-261,25<br>-261,25 |                          |                                 |                 |                       |

### 111 Excel

En la aplicación dispone de la posibilidad de listar el 111 en Excel, con la información desglosada por casilla y por trabajador.

Para generar el listado acceda a "Listados/ Documentos oficiales/ Periódico IRPF (111 / 216)", en "Formato Impreso" seleccione una de las siguientes opciones:

|           | 111 Mensual Excel    |
|-----------|----------------------|
| Estatal   | 111 Trimestral Excel |
|           | Modelo 216 Excel     |
| Vizcava   | 110 Mensual Excel    |
|           | 111 Trimestral Excel |
| Navarra   | • 715 Excel          |
| Ιταναί Γα | • 745 Excel          |
| Guipúzcoa | • 110 Excel          |
| Galpazcoa | • 111 Excel          |
| Álava     | • 110 Excel          |
|           | • 111 Excel          |

| finición de Listados                                                                       |                                                                                                    |                  |
|--------------------------------------------------------------------------------------------|----------------------------------------------------------------------------------------------------|------------------|
| 127                                                                                        |                                                                                                    | 🕜 🔘 Descon       |
| eriódico IRPF (111/216)                                                                    |                                                                                                    |                  |
|                                                                                            | Selección                                                                                                    |                  |
|                                                                                            | Empresas                                                                                                    |                  |
| Cód.Empresa                                                                                | Nom.Empresa                                                                                                    | Núm.Identi       |
| 2205 PRODUCC                                                                               | IONES CINEMATOGRÁFICAS, S.A.                                                                                                    | 51219512F        |
|                                                                                            | 📓 Exportar a Excel 🛛 🔓 agregar empresas a la lista 🛛 🐓 sustituir la                                                                                                    | lista de empresa |
|                                                                                            | <ul> <li>I odas las empresas () Las seleccionadas () Las no seleccionad</li> </ul>                                                                                                    | as 🛞 Listar      |
| Opciones                                                                                   | I odas las empresas () Las seleccionadas () Las no seleccionad                                                                                                    | as 💮 Listar      |
| Opciones<br>Presentaci                                                                     | I odas las empresas () Las seleccionadas () Las no seleccionad<br>() Las no seleccionad ón Estatal  Pulse aquí para acceder a la página de la AEAT                                                                                                    | as 🛞 Listar      |
| Opciones<br>Presentaci<br>Último Mes del Perio                                             |                                                                                                    | as 🥹 Listar      |
| Opciones<br>Presentaci<br>Último Mes del Perio<br>Formato Impre                            | fodas las empresas () Las seleccionadas () Las no seleccionad     for Estatal     v     Pulse aquí para acceder a la página de la AEAT     do 03/2016    Fecha de Pago 31/03/2016    v                                                                                                    | as _ @ Listar    |
| Opciones<br>Presentaci<br>Último Mes del Perio<br>Formato Impre<br>Tipo de fichero de sali | fodas las empresas () Las seleccionadas () Las no seleccionad     fon Estatal v Pulse aquí para acceder a la página de la AEAT     do 03/2016 F Fecha de Pago 31/03/2016 F     so <u>111 Trimestral Excel</u> da Excel 2007 v                                                                                                    | as               |
| Opciones<br>Presentaci<br>Último Mes del Perio<br>Formato Impre<br>Tipo de fichero de sali | fodas las empresas () Las seleccionadas () Las no seleccionad     fon Estatal v Pulse aquí para acceder a la página de la AEAT     do 03/2016 F Fecha de Pago 31/03/2016     for so fill Trimestral Excel     da Excel 2007 v                                                                                                    | las 🥹 Listar     |
| Opciones<br>Presentaci<br>Último Mes del Perio<br>Formato Impre<br>Tipo de fichero de sali | Iodas las empresas () Las seleccionadas () Las no seleccionad     On Estatal      Pulse aquí para acceder a la página de la AEAT     do 03/2016      Fecha de Pago 31/03/2016      on     fecha de Pago 31/03/2016      on     fecha de Pago 31/03/2016      on     fecha de Pago 31/03/2016      on     fecha de Pago 31/03/2016      on     fecha de Pago 31/03/2016      on     fecha de Pago 31/03/2016      on     fecha de Pago 31/03/2016      on     fecha de Pago 31/03/2016      on     fecha de Pago 31/03/2016      on     fecha de Pago 31/03/2016      on     fecha de Pago 31/03/2016      on     fecha de Pago 31/03/2016      on     fecha de Pago 31/03/2016      on     fecha de Pago 31/03/2016      fecha de Pago 31/03/2016 | las 🥹 Listar     |
| Opciones<br>Presentaci<br>Último Mes del Perio<br>Formato Impre<br>Tipo de fichero de sali | Iodas las empresas () Las seleccionadas () Las no seleccionad     Cas no seleccionad     Cas no selecionad     Cas no seleccionad     Cas no seleccionad    | las 🥹 Listar     |
| Opciones<br>Presentaci<br>Último Mes del Perio<br>Formato Impre<br>Tipo de fichero de sali | Iodas las empresas () Las seleccionadas () Las no seleccionad     Iodas las empresas () Las seleccionadas () Las no seleccionad     Iodas las empresas () Las seleccionadas () Las no seleccionad     Iodas las empresas () Las seleccionadas () Las no seleccionad     Iodas las empresas () Las seleccionadas () Las no seleccionad     Iodas las empresas () Las seleccionadas () Las no seleccionad     Iodas las empresas () Las seleccionadas () Las no seleccionad     Iodas las empresas () Las seleccionadas () Las no seleccionad     Iodas las empresas () Las seleccionadas () Las no seleccionad     Iodas las empresas () Las seleccionadas () Las no seleccionad     Iodas las empresas () Las seleccionadas () Las no seleccionad     Iodas las empresas () Las seleccionadas () Las no seleccionad     Iodas las empresas () Las seleccionadas () Las no seleccionad     Iodas las empresas () Las no seleccionadas () Las no seleccionadas () Las no se | ləs 🥹 Listar     |

Manual modelo 111| 19

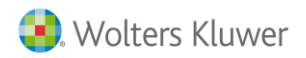

Al pulsar **"Listar"** podrá visualizar la información del modelo 111 desglosada por trabajador, casilla y según el trimestre/mes seleccionado:

|   | A                | В                             | С            | D          | E       | F          | G          | Н          | - I        | J          |
|---|------------------|-------------------------------|--------------|------------|---------|------------|------------|------------|------------|------------|
| 1 | EMPRESA          | 2205 - PRODUCCIONES CINEMATOO | RÁFICAS, S.A |            |         |            |            |            |            |            |
| 2 | 111 Trimestral E | statal 1T/2016                |              |            |         |            |            |            |            |            |
| 3 | Código           | Trabajador                    | ■ NIF        | Cód.Centro | Periodo | Casilla 02 | Casilla 03 | Casilla 05 | Casilla 06 | Casilla 08 |
| 4 | 000001           | García Salas, Laura           | 52362541M    | 1          | 1/2016  | 1125,00    | 2,45       | 0,00       | 0,00       | 0,00       |
| 5 | 000015           | Moreno Villar, Alberto        | 52428734G    | 1          | 1/2016  | 1250,00    | 2,45       | 0,00       | 0,00       | 0,00       |
| 6 | 000018           | Marín Villanueva, Vera        | 52365874A    | 1          | 1/2016  | 2450,00    | 0,00       | 0,00       | 0,00       | 0,00       |
| 7 |                  |                               |              |            |         | 4.825,00   | 4,90       | 0,00       | 0,00       | 0,00       |
| 8 |                  |                               |              |            |         |            |            |            |            |            |
| 9 |                  |                               |              |            |         |            |            |            |            |            |

Esta información le servirá para comprobar tanto los perceptores como el importe de las percepciones listadas en el Modelo 111/216.

### A tener en cuenta...

En caso de exportar a Excel el modelo 111 de varias empresas a la vez, se generará un Excel con diferentes hojas (o pestañas), una por empresa.

5.- He generado y enviado a la Agencia Tributaria el Modelo 111 con unos importes que no son los correctos, ¿qué debo hacer para que la aplicación me regularice esta situación?

Si la aplicación detecta que existen diferencias entre los importes listados, a través del Modelo 111 (Mensual/ Trimestral), respecto a los importes de bases y retenciones calculados en los históricos de cobro, la aplicación permite regularizar estas cantidades en la última carta de pago del modelo 111. Para ello, active el indicador "¿Desea regularizar en el último período?.

|                                                                            |                              |                                                                   | Empresa                             | a 2205 - PROD                             | UCCIONES CINEMATO        | GR#        |
|----------------------------------------------------------------------------|------------------------------|-------------------------------------------------------------------|-------------------------------------|-------------------------------------------|--------------------------|------------|
| Ficha de Empresa                                                           |                              |                                                                   |                                     |                                           |                          |            |
| 📄 🖉 🗄 📑 🗎 🕽                                                                | k 🖻 🔤 🛛                      |                                                                   |                                     |                                           | 😮 🔘 De                   | esconectar |
| Identificación                                                             |                              |                                                                   |                                     |                                           |                          |            |
| →Identificativos<br>→Identificación<br>→ Domicilio<br>→ Centros de Trabajo | PROCI S.A.                   | CIF SIB624334<br>Nombre PRODUCCIONES CIN<br>Fecha Alta 01/01/2010 | ]<br>IEMATOGRÁFICAS, S<br>Remitente | Tipo<br>Empresario<br>S.A.<br>para envíos | ctivo. Persona Jurídica. |            |
| ····Formas de pago<br>····Cotización                                       | Borrar Logo                  | ¿La empresa tiene Imputación                                      | de Costes? 💿                        | Sí                                        | ◯ No                     |            |
| Convenios y Pactos     Conceptos     Características                       | AFIC A                       | ¿De qué manera la empresa de<br>IRPF?                             | be tributar el 💿                    | Mensual                                   | O Trimestral             |            |
| Contabilización<br>Imputación                                              | Poya .4.53<br>Insertar Sello | ¿Desea regularizar en el último                                   | ) periodo? 💿                        | Sí                                        | ◯ No                     |            |
| IFormación Continua                                                        | Borrar Sello                 | Indique los enlaces con otras a                                   | plicaciones                         | Enlace fact. A3                           | GES                      |            |

### A tener en cuenta...

Si existen diferencias entre los importes listados en las cartas de pago y los importes de bases y retenciones del histórico de cobro y desea regularizar en la carta de pago del último período, <u>no</u> <u>liste de nuevo el modelo 111 afectado</u> por estos cambios ya que se generaría tomando las nuevas cantidades y, por tanto, no se regularizaría correctamente en el último período.

6.- Posibilidad de excluir centros de la presentación de los Modelos 111/216

Existe la posibilidad de poder listar los modelos oficiales mensuales o trimestrales 111, 216, 715 y 745 excluyendo de la presentación los centros de trabajo que usted especifique.

Para ello, en el apartado de "Identificación Centros" tiene el indicador: "Excluir este centro del 111", que activado, permite excluir el centro en el que esté posicionado en el modelo trimestral o mensual de la empresa, respectivamente.

|       | Empresa 2205 - PRODUCCIONES CINEMATOGRA                                                                                                    |  |
|-------|----------------------------------------------------------------------------------------------------|--|
| Ficha | de Empresa                                                                                                    |  |
|       |                                                                                                    |  |
| Ident | ificación Centros                                                                                                    |  |
| Þ     | Centro de Trabajo 1 🔤 PRODUCCIONES CINEMATOGRÁFICAS, S.A.                                                                                                    |  |
| X     | Código Admón. Hacienda 8600 💷 D.H. DE BARCELONA                                                                                                    |  |
| z     | Servicios Públicos de Empleo                                                                                                    |  |
|       | Servicio Público de Empleo                                                                                                    |  |
|       | Epígrafe Licencia Fiscal Tipo de bloqueo No bloquear automáticamente 🔽                                                                                                    |  |
|       | Image: Second second second |  |

Además, los centros excluidos también podrán listarse por separado. Para ello, en el listado periódico I.R.P.F., dispone del indicador "Listar sólo centros excluidos".

| De  | inición de Listados    |                                                                                                    |               |
|-----|------------------------|----------------------------------------------------------------------------------------------------|---------------|
| ▶   | 127                    | 0                                                                                                    | 0 Desconectar |
| Pe  | riódico IRPF (111/216) |                                                                                                    |               |
| ⊳   |                        | Selección                                                                                                    | ,             |
| ME  | 1                      | Empresas                                                                                                    |               |
| N C | Cód.Empresa            | Nom.Empresa                                                                                                    | Núm.Identif.  |
|     | 2205 PRODUC            | CIONES CINEMATOGRÁFICAS, S.A.                                                                                                    | 51219512F     |
|     |                        | 🗷 Exportar a Excel 📙 agregar empresas a la lista 😽 sustituir la lista                                                                                                    | de empresas   |
|     |                        | ● Todas las empresas ─ Las seleccionadas ─ Las no seleccionadas                                                                                                    | Eistar        |
|     |                        |                                                                                                    |               |
|     | Presentaci             | ción Estatal  Pulse aquí para acceder a la página de la AEAT                                                                                                    |               |
|     |                        | Directa                                                                                                    |               |
|     |                        | Directorio: C:\AEAT\     C:\AEAT\      C:\AEAT\      C:\AEAT\     C:\AEAT\      C:\AEAT\      C:\AEAT\ |               |
|     |                        | Empresas en el mismo directorio                                                                                                    |               |
|     | Último Mes del Perio   | odo 03/2016 📰 Fecha de Pago 31/03/2016 📰                                                                                                    |               |
|     | Formato Impre          | eso 111 Trimestral Presentación Telemática 🗸                                                                                                    |               |
|     | Forma Pago Empre       | esa Efectivo                                                                                                    |               |
|     |                        | Emitir Percepciones no Sujetas a retenciones     Rentas Exentas                                                                                                    |               |
|     |                        |                                                                                                    |               |
|     |                        | ☑ Listar sólo centros excluidos                                                                                                    |               |
|     |                        | Listar sólo centros excluidos     Declaración complementaria                                                                                                    |               |

7.- Posibilidad de unificar las declaraciones periódicas de I.R.P.F. por centros de la misma empresa

Al generar listados de I.R.P.F. periódicos (modelos 110/111/216/715/745) tiene la posibilidad de listar por separado los centros de trabajo de una misma empresa que usted determine.

Para ello, desde el apartado "Identificación Centros" de la Ficha de Empresa dispone del campo "Grupo de IRPF", a través del cual puede informar a qué grupo de I.R.P.F. pertenece cada centro de trabajo.

|     | Empresa 2205 - PRODUCCIONES CINEMATOGRA                                           |        |
|-----|-----------------------------------------------------------------------------------|--------|
| Fic | tha de Empresa                                                                    |        |
|     |                                                                                   | nectar |
| Ide | entificación Centros                                                              |        |
|     | Centro de Trabajo 🚺 📰 PRODUCCIONES CINEMATOGRÁFICAS, S.A.                         |        |
| ME  | Código Admón. Hacienda 8600 詞 D.H. DE BARCELONA                                   |        |
| z   | Servicios Públicos de Empleo                                                      |        |
|     | Servicio Público de Empleo                                                        |        |
|     | Epígrafe Licencia Fiscal Tipo de bloqueo No bloquear automáticamente              | 1      |
|     | Excluir este centro del 111                                                       |        |
|     | Excluir los trabajadores de este centro del Certificado de Ingresos y Retenciones |        |
|     | Grupo de IRPF                                                                     |        |
|     | Fecha de Baja del Centro                                                          |        |

Para crear, editar o eliminar un grupo de I.R.P.F., en el campo "Grupo de IRPF", pulse el botón 🗐 .

Siguiendo la operativa habitual, pulse "**nuevo**" e informe el código y el nombre del grupo de I.R.P.F.

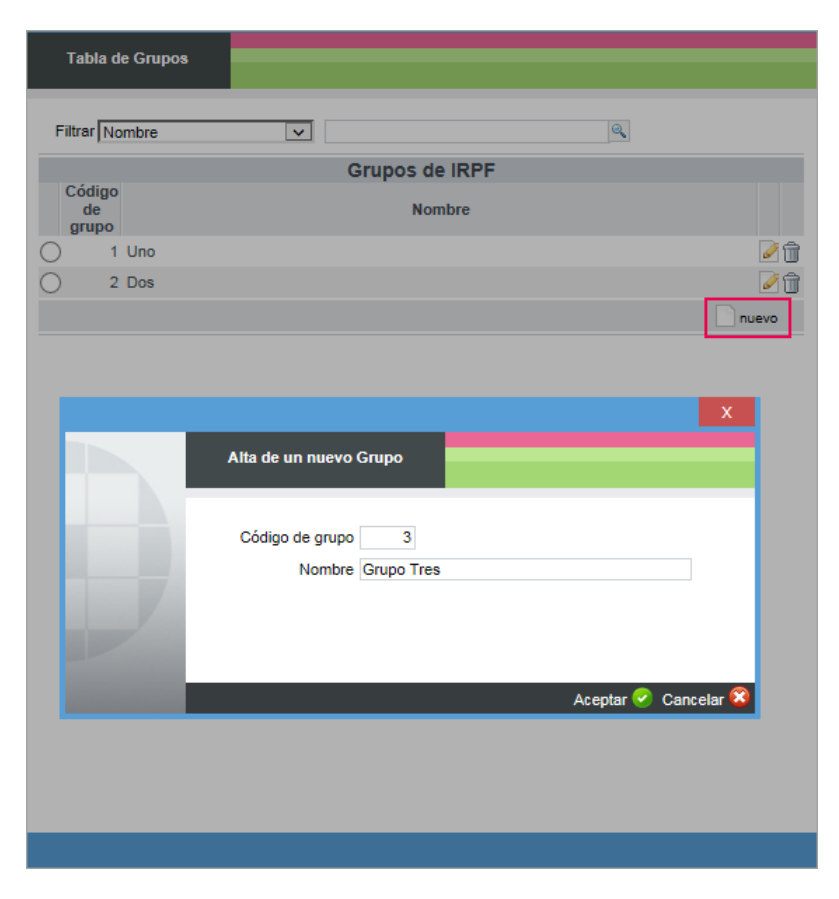

Manual modelo 111| 22

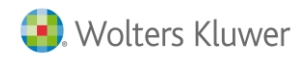

Una vez creados los grupos, informe el grupo de I.R.P.F al que pertenece cada centro. En aquellos casos en los que la empresa no tenga informado grupo de I.R.P.F en ninguno de sus centros, en la generación de listados de I.R.P.F. la aplicación actuará como hasta el momento.

### Veamos un ejemplo:

Tenemos una empresa con 4 centros de trabajo:

- Centro Madrid
- Centro Barcelona
- Centro Valencia
- Centro Sevilla

A continuación informamos a qué grupo de I.R.P.F. pertenece cada centro de trabajo:

| Centro de Trabajo | Grupo I.R.P.F.               |
|-------------------|------------------------------|
| Centro Madrid     | Grupo 1                      |
| Centro Barcelona  | Grupo 1                      |
| Centro Valencia   | Grupo 2                      |
| Centro Sevilla    | Sin grupo I.R.P.F. informado |

Al generar un listado de I.R.P.F. de esta empresa, la aplicación generará 3 listados distintos:

- <u>Listados del Grupo 1</u>: con la información de los trabajadores de los centros de Madrid y Barcelona.
- Listados del Grupo 2: con la información de los trabajadores del centro de Valencia
- <u>Listados de centros sin grupo I.R.P.F. informado</u>: con la información de los trabajadores del centro de Sevilla.

Si, por ejemplo, hemos generado el listado 111 trimestral en presentación telemática y desde campo "**Destino**" informamos la ruta: "c:\aeat", la aplicación generará los siguientes ficheros:

- C:\aeat\111.TXT Fichero de los centros sin grupo I.R.P.F. informado (en nuestro ejemplo, sería el fichero del Centro de Sevilla).
- C:\aeat\Grupo1\111.TXT Fichero de los centros del Grupo 1 (en nuestro ejemplo, sería el fichero de los Centros de Madrid y Barcelona).
- C:\aeat\Grupo2\111.TXT Fichero de los centros del Grupo 2 (en nuestro ejemplo, sería el fichero del Centro de Valencia).

Además en el listado del 111 dispone de los siguientes indicadores:

- Sólo centros que pertenezcan al grupo de IRPF
   Deberá indicar el grupo de IRPF y únicamente listará los centros que tengan asociado dicho grupo.
- Ignorar grupos de IRPF: no listará los centros que tienen asignado un grupo de IRPF.

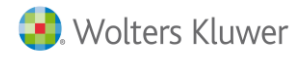

# 8.- Listados de IRPF en un mismo directorio o desglosado en carpetas

Al generar los listados de los modelos 110/111/216 puede decidir si generarlos en un mismo directorio o desglosado en carpetas.

Para ello, dispone del indicador "Empresas en el mismo directorio".

#### A tener en cuenta...

El indicador **"Empresas en el mismo directorio"** sólo estará visible cuando seleccione formatos telemáticos o en soporte magnético.

|     | 127                                                                                                  | 0                                                                                                    | 0 Descone     |
|-----|----------------------------------------------------------------------------------------------------|----------------------------------------------------------------------------------------------------|---------------|
| rió | dico IRPF (111/216)                                                                                  |                                                                                                    |               |
|     | . ,                                                                                                  |                                                                                                    |               |
| Ņ   | 3                                                                                                    | Empresas                                                                                                    |               |
|     | Cód.Empresa                                                                                          | Nom.Empresa                                                                                                    | Núm.Identi    |
|     | 2205 PRODUCCIO                                                                                       | DNES CINEMATOGRÁFICAS, S.A.                                                                                                    | 51219512F     |
|     | 2206 MONTAJES                                                                                        | INDUSTRIALES, S.A.                                                                                                    | 52432564Q     |
|     |                                                                                                    | 🗷 Exportar a Excel 📗 agregar empresas a la lista 🛭 🎸 sustituir la list                                                                                                    | a de empresas |
|     |                                                                                                    | Todas las empresas O Las seleccionadas O Las no seleccionadas                                                                                                    | Eistar        |
|     |                                                                                                    |                                                                                                    |               |
| C   | Opciones<br>Presentación                                                                             | Estatal VI Pulse aquí para acceder a la página de la AEAT                                                                                                    |               |
| C   | Opciones<br>Presentación                                                                             | Estatal V Pulse aquí para acceder a la página de la AEAT                                                                                                    |               |
| C   | Dpciones<br>Presentación                                                                             | Estatal     V       Pulse aquí para acceder a la página de la AEAT       DESCARGA       O Directa                                                                                                    |               |
| C   | Dpciones<br>Presentación                                                                             | Estatal V Pulse aquí para acceder a la página de la AEAT DESCARGA DESCARGA                                                                                                    |               |
| C   | Dpciones<br>Presentación                                                                             | Estatal       V         Pulse aquí para acceder a la página de la AEAT         DESCARGA         O Directa         O Directorio:       C:\AEAT\         C:\AEAT\                                                                                                    |               |
| C   | Dpciones<br>Presentación                                                                             | Estatal <ul> <li>Pulse aquí para acceder a la página de la AEAT</li> <li>DESCARGA</li> <li>Directa</li> <li>Directorio: C:\AEAT\</li> <li>C:\AEAT\</li> <li>a3Drive (Requiere instalación)</li> <li>Empresas en el mismo directorio</li> <li>Empresas en el mismo directorio</li> <li>Entretano</li> <li>Entretano</li></ul>                                                                                                    |               |
| C   | Dpciones<br>Presentación                                                                             | Estatal           DESCARGA           O Directa                   Directorio:           C \Lambda E a AEAT                      a3Drive (Requiere instalación)                   a3Drive (Requiere instalación)                 Empresas en el mismo directorio                                                                                                    |               |
| C   | D <b>pciones</b><br>Presentación<br>Último Mes del Periodo                                           | Estatal       Pulse aquí para acceder a la página de la AEAT         DESCARGA       O Directa <ul> <li>Directorio:</li> <li>C:\AEAT\</li> <li>C:\AEAT\</li> <li>a3Drive (Requiere instalación)</li> <li>Z: Empresas en el mismo directorio</li> <li>03/2016</li> <li>Fecha de Pago</li> <li>31/03/2016</li> <li>Empresas</li> </ul> <li>En pago</li>                                                                                                    |               |
| C   | D <b>pciones</b><br>Presentación<br>Último Mes del Periodo<br>Formato Impreso                        | Estatal       Pulse aquí para acceder a la página de la AEAT         DESCARGA       Directa         O Directorio:       C.\AEAT\         Empresas en el mismo directorio         03/2016       Fecha de Pago         1111 Mensual Presentación Telemática       V                                                                                                    |               |
| C   | D <b>pciones</b><br>Presentación<br>Élitimo Mes del Periodo<br>Formato Impreso<br>Forma Pago Empresa | Estatal <ul> <li>Pulse aquí para acceder a la página de la AEAT</li> <li>DESCARGA</li> <li>Directa</li> <li>Directorio:</li> <li>C:\AEAT\</li> <li>a3Drive (Requiere instalación)</li> <li>Instalación)</li> <li>Empresas en el mismo directorio</li> <li>03/2016</li> <li>Fecha de Pago 31/03/2016</li> <li>Intersual Presentación Telemática</li> <li>Efectivo</li> <li>Intersual Presentación Telemática</li> <li>Efectivo</li> <li>Intersual Presentación Telemática</li> <li>Intersual Presentación Telemática</li> <li>Intersual Presual Pres</li></ul> |               |
| C   | D <b>pciones</b><br>Presentación<br>Útimo Mes del Periodo<br>Formato Impreso<br>Forma Pago Empresa   | Estatal       Pulse aquí para acceder a la página de la AEAT         DESCARGA       O Directa         O Directorio:       C:\AEAT\         O Directorio:       C:\AEAT\         O Directorio:       Fecha de Pago         O Directorio:       V         I 111 Mensual Presentación Telemática       V         V Emitir Percepciones no Sujetas a retenciones       Rentas Exentas                                                                                                    |               |
| C   | D <b>pciones</b><br>Presentación<br>Último Mes del Periodo<br>Formato Impreso<br>Forma Pago Empresa  | Estatal       Pulse aquí para acceder a la página de la AEAT         DESCARGA       O Directa <ul> <li>Directa</li> <li>Directorio:</li> <li>C:\AEAT\</li> <li>a3Drive</li> <li>(Requiere instalación)</li> <li>Ø Empresas en el mismo directorio</li> <li>Ø3/2016</li> <li>Fecha de Pago</li> <li>Ø1/03/2016</li> <li>Fecta de Pago</li> <li>Intanación Telemática</li> <li>Efectivo</li> <li>Emitir Percepciones no Sujetas a retenciones</li> <li>Rentas Exentas</li> <li>Listar sólo centros excluidos</li> </ul>                                                                                                    |               |

Veamos la <u>funcionalidad del indicador</u> **"Empresas en el mismo directorio"** al generar el modelo 111 Trimestral en Presentación Telemática:

- Si activa el indicador, al pulsar "Listar" para generar los ficheros 111.TXT, éstos se guardarán directamente en la ruta indicada en el campo "Destino".
- Si el indicador está desmarcado, la aplicación realiza el mismo proceso que hasta ahora, guardará todos los ficheros generados en el directorio indicado en el campo "**Destino**" (dentro de una carpeta con los códigos de las empresas).

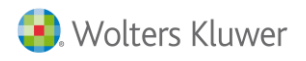

# 9.- Complementaria del 111 Estatal

Para generar una complementaria del modelo 111 Estatal deberá seleccionar la empresa que corresponda, cumplimentar el apartado de opciones y <u>activar</u> el indicador "Declaración complementaria".

| Def      | Definición de Listados                                                                                                    |                                    |               |
|----------|----------------------------------------------------------------------------------------------------|------------------------------------|---------------|
| <u>,</u> |                                                                                                    | 0                                  | O Desconecta  |
| Pe       | Periódico IRPE (111/216)                                                                                                    |                                    |               |
|          |                                                                                                    |                                    |               |
| -        | Selección                                                                                                    |                                    |               |
|          | Empresas                                                                                                    |                                    |               |
|          | Cód.Empresa Nom.Empresa                                                                                                    |                                    | Núm.Identif.  |
|          | 2206 MONTAJES INDUSTRIALES, S.A.                                                                                                    |                                    | 52432564Q     |
|          | 🔤 Exportar a Excel 🤖 agregar empres                                                                                                    | as a la lista 🦸 sustituir la lista | a de empresas |
|          | Todas las empresas O Las seleccionad                                                                                                    | as 🔿 Las no seleccionadas          | Eistar        |
|          |                                                                                                    |                                    |               |
|          | <b>O</b> maine -                                                                                                    |                                    |               |
|          | Presentación Estatal  Pulse aquí para acceder a la página de la AEAT                                                                                                    |                                    |               |
|          | Opciones         Presentación         Estatal         Pulse aquí para acceder a la página de la AEAT         DESCARGA         Directa <ul> <li>Directorio:</li> <li>C:\AEAT\</li> <li>C:\AEAT\</li> <li>C:\AEAT\</li> <li>C:\AEAT\</li> <li>Directorio:</li> <li>Directorio:</li> <li>Direct</li></ul> | 1                                  |               |
|          | Opciones         Presentación       Estatal       Pulse aquí para acceder a la página de la AEAT         DESCARGA       Directa         © Directorio:       C:AEAT         Empresas en el mismo directorio                                                                                                    | 1                                  |               |
|          | Opciones         Presentación         Estatal       Pulse aquí para acceder a la página de la AEAT         DESCARGA         Directa         Directorio:       C:\AEAT\         Empresas en el mismo directorio         Último Mes del Periodo       03/2016                                                                                                    | 1                                  |               |
|          | Opciones         Presentación         Estatal       Pulse aquí para acceder a la página de la AEAT         DESCARGA         Directa         © Directorio:         C:AEAT         Empresas en el mismo directorio         Último Mes del Periodo         03/2016         Formato Impreso         111 Mensual Presentación Telemática                                                                                                    |                                    |               |
|          | Opciones         Presentación         Estatal       Pulse aquí para acceder a la página de la AEAT         DESCARGA         Directa         © Directorio:         C.\AEAT\         Empresas en el mismo directorio         Útimo Mes del Periodo         03/2016         Formato Impreso         111 Mensual Presentación Telemática         Forma Pago Empresa         Efectivo                                                                                                    |                                    |               |
|          | Opciones         Presentación         Estatal       Pulse aquí para acceder a la página de la AEAT         DESCARGA         Directa         © Directorio:       C.VAEAT\         Empresas en el mismo directorio         Útimo Mes del Periodo       03/2016         Formato Impreso       111 Mensual Presentación Telemática         Forma Pago Empresa       Efectivo          Emitir Percepciones no Sujetas a retenciones       Rentas Exentas                                                                                                    |                                    |               |
|          | Opciones         Presentación Estatal V Pulse aquí para acceder a la página de la AEAT         DESCARGA         Directa         Directorio: C:\AEAT\         Empresas en el mismo directorio         Útimo Mes del Periodo       03/2016         Formato Impreso       111 Mensual Presentación Telemática         Forma Pago Empresa       Efectivo         Emitir Percepciones no Sujetas a retenciones       Rentas Exentas         Listar sólo centros excluidos                                                                                                    |                                    |               |
|          | Opciones         Presentación Estatal           DESCARGA         Directa <ul> <li>Directorio: C\AEAT.</li> <li>Empresas en el mismo directorio</li> </ul> Útimo Mes del Periodo       03/2016         Formato Impreso       1111 Mensual Presentación Telemática         Forma Pago Empresa       Efectivo <ul> <li>Emitir Percepciones no Sujetas a retenciones</li> <li>Rentas Exentas</li> <li>Listar sólo centros excluidos</li> <li> </li></ul>                                                                                                    |                                    |               |
| <        | Opciones         Presentación Estatal       Pulse aquí para acceder a la página de la AEAT         DESCARGA       Directa         © Directorio:       C:\AEAT         Empresas en el mismo directorio       103/2016         Útimo Mes del Periodo       03/2016         Formato Impreso       111 Mensual Presentación Telemática         Forma Pago Empresa       Efectivo         Istar sólo centros excluidos       Istar sólo centros excluidos                                                                                                    |                                    | >             |

A continuación pulse **"Listar"** y se abrirá una pantalla para informar el número de justificante anterior y el importe.

Pulse 🦻 e informe los siguientes datos:

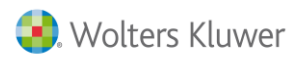

# Mensajes de error que pueden aparecer al listar el modelo 111/216 y su solución

| Mensajes de Error |                                                     | Causa                                                                                                    | Solución                                                                                                    |
|-------------------|-----------------------------------------------------|----------------------------------------------------------------------------------------------------|----------------------------------------------------------------------------------------------------|
| 1.                | Tipo de dato<br>erróneo en campo:<br>Identificación | Este mensaje aparece cuando en el<br>nombre de la empresa se han<br>informado acentos o símbolos<br>raros.                                                                                                    | Acceda al punto<br><b>"Organización/ Ficha de</b><br><b>Empresa",</b> informe de nuevo<br>el nombre sin acentos u otros<br>símbolos extraños y vuelva a<br>listar el modelo 111.                                                                                                    |
| 2.                | Tipo de dato<br>erróneo en campo:<br>nombre         | Este mensaje aparece cuando, en la <b>razón social de la empresa</b> , se han informado <b>valores numéricos a partir de la posición 30</b> .                                                                                                    | Hacienda no permite listar, en<br>los modelos 111/216, valores<br>numéricos en esta posición.<br>Por tanto, debe <b>acortar el</b><br><b>nombre</b> de la razón social<br>para que los valores numéricos<br>no superen la posición 30.                                                                |
|                   |                                                     |                                                                                                    | Si está correcto, asegúrese<br>que el nombre de la empresa<br>no tiene símbolos raros<br>escritos y que, en el apartado<br>" <b>Datos Varios</b> ", está<br>correctamente informado el<br>campo " <b>Tipo Empresario</b> ".                                                                           |
|                   |                                                     |                                                                                                    | Si todo está correcto, acceda<br>a la ficha del Centro Gestión<br>(aparece en el apartado<br>"Datos Varios" de la ficha de<br>la empresa) y, en la ventana<br>"Identificación", más<br>concretamente, en el<br>apartado "Datos Titular",<br>compruebe que el nombre que<br>hay informado es correcto. |
| 3.                | No existen<br>Declaraciones a<br>listar             | Este mensaje se produce porque en<br>el <b>centro de trabajo</b> no está<br>informado el <b>Código de</b><br><b>Administración de Hacienda.</b><br>Este dato es necesario que esté<br>informado, para identificar si se<br>trata de un 111 Estatal o Foral. | Para informar el Código de<br>Administración de Hacienda,<br>acceda a la ficha de la<br>empresa, al menú "Centros<br>Trabajo/ Identificación<br>Centros" e informe en cada<br>centro de trabajo el código<br>que corresponda.                                                                         |

Soluciones integrales de gestión para Despachos Profesionales y Empresas 902 330 083 tel www.wolterskluwer.es

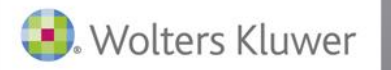

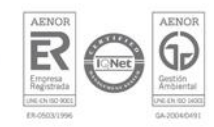